# **Operation's Manual**

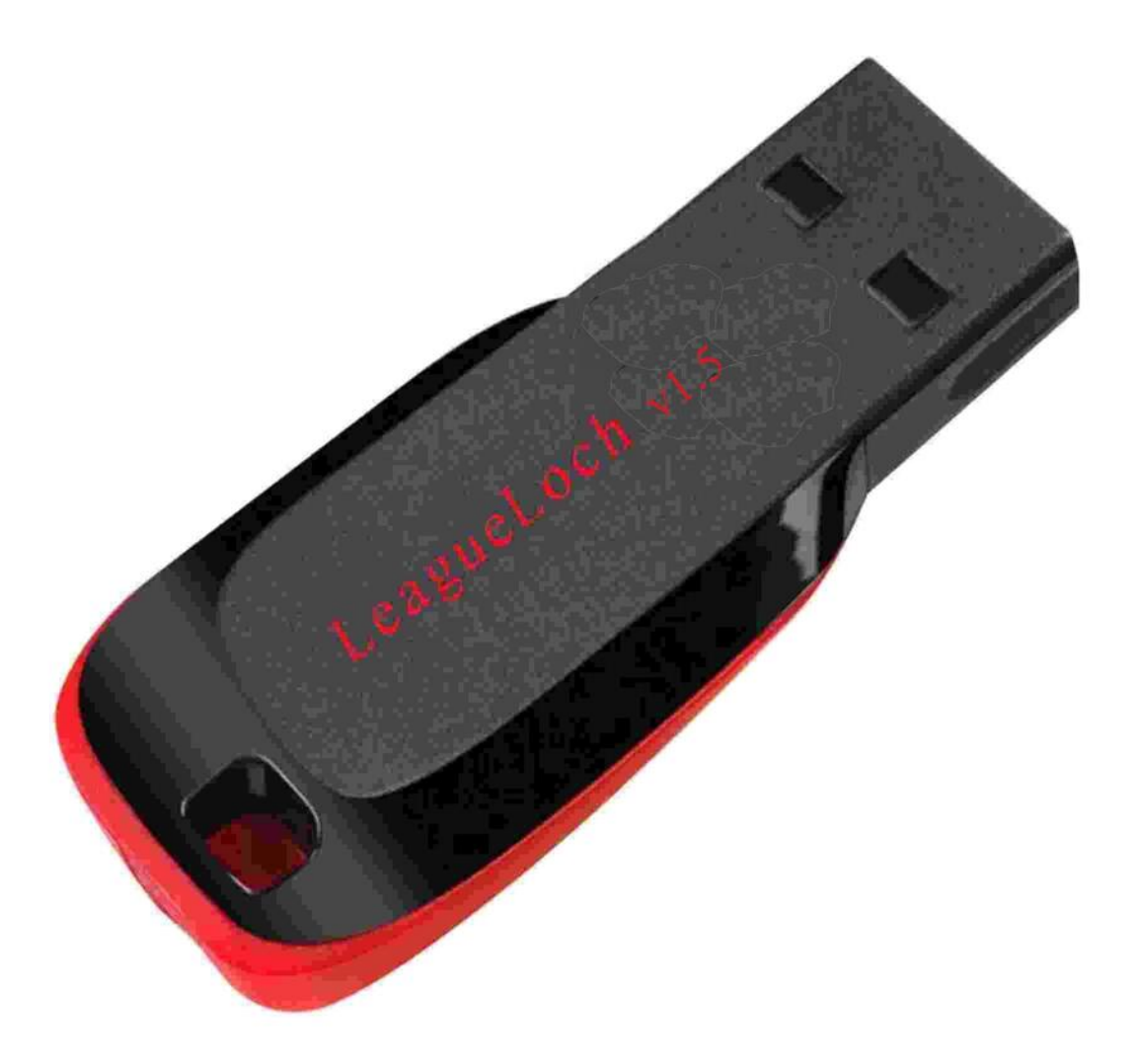

# **Getting Started**

# Index

Introduction/disclaimer (Page 3) Login Screen (Page 4) Main Screen (Page 5) Displaying the desired record details and it's file summary, if one has been written !!!! (Page 6) Displaying the actually physical file of the desired record !!!! (Page 7) Displaying the records in an alphabetical order !!!! (Page 8) Adding/rescheduling a reminder to a record !!!! (Page 9) Adding a reminder screen (Page 10) Re-scheduling a reminder screen (Page 11) Viewing Client's details (Page 12) Displaying All Client's Logged (Menu) (Page 13) Displaying All Client's Logged (Menu) (Page 14) Adding a New Client's Ref (Page 15) Modifying an Existing Ref (Page 16) Creating a Print List. (Page 17) Adding a record to the Print List. (Page 18) Adding to the Print List. (Page 19) Create a HTML linking list. (Page 20) Adding Selected Record to a HTML linking list. (Page 21) Saving The Created HTML Linking File List. (Page 22) Open File Location - (Page 23) Create An In Line Document Link - (Page 24) Adding An Amendment Reason For A Modified Record (Page 25) Keyword Search (Using 3rd Party Software (AstroGrep)) - (Page 26) Keyword search (Actual Screen Shot of AstroGrep) - (Page 27) Keyword search (Using AstroGrep to search records with any documents containing ". - (Page 28) Displaying Records Found By Keyword search. - (Page 29) Amendments Logs. - (Page 30) Displaying Record Amendments. - (Page 31) Using An External Text Editor. - (Page 32) Using LeagueEdit Text Editor !!!! - (Page 33) Using LeagueEdit Text Editor Popup Menu!!!! - (Page 34) Read Aloud (Page 39) Files Not Found Errors !!!! (Page 40) Vivaldi Web Browser (page 41) End note (Page 44) End note (continued) (Page 45)

#### Thank you, for choosing to use LeagueLoch v1.3r8. The author's file navigator and file management system.

This program has been created using a name only for the purpose of reference and it has not and will not be advertised for commercial use. It's only purpose for it being created was so that the author and the authors legal team can manage his/her legal appeal case against his/her sentencing and conviction. The program's sole purpose and design helps the author to be informed of the progression of his case without having to face 2 face lengthy legal meeting's.

This program has only been created for the sole purpose for the management of the authors legal appeal case against his/her sentencing and conviction.

Please note, the use of this USB, which includes all of the authors software and all of his legal paperwork, is only to be used by an authorised legal representative for the management of the author's legal appeal case.

Please also note, the responsibility of the use of this USB/disk, rests with the end-user, which includes the use of the software and the data. Any lose of data or damage caused by it's use rests solely with the end-user.

#### Use At Your Own Risk !!!!

LeagueLoch v1.3r8. has been programmed to run from the USB drive only. Although, the data held on this disk can be manually backed up to your hard-drive. This program was originally written to be used as a stand-alone program and only for the purpose of the authors Legal Appeal. LeagueLoch, will start-up in MODIFY mode.

The authors assigned Solicitor has no obligation to use this software, it's only purpose is for the author to track/manage the progress of his/her own Legal Appeal.

He/she will be regularly phoning the Solicitor and asking for updates/progress, so that he/she can log the response !!!!

You will be supplied with 1 authorisation code per disk, any additional disks will be issued with a different authorisation code. This authorisation code has been deliberately created to be more complex due to the fact that it is a combined username/password !!!!

The original LeagueLoch program was going to be multi-user, but the author decided that it was only to be used on his/her appeal case and to only be associated with his/her own USB's.

The authorisation code can be shared and used by the assigned legal team only, that's been assigned to over look the authors Legal Appeal Case.

#### Once LeagueLoch v1.3r8 , has loaded, you will be greeted with the following login screen.

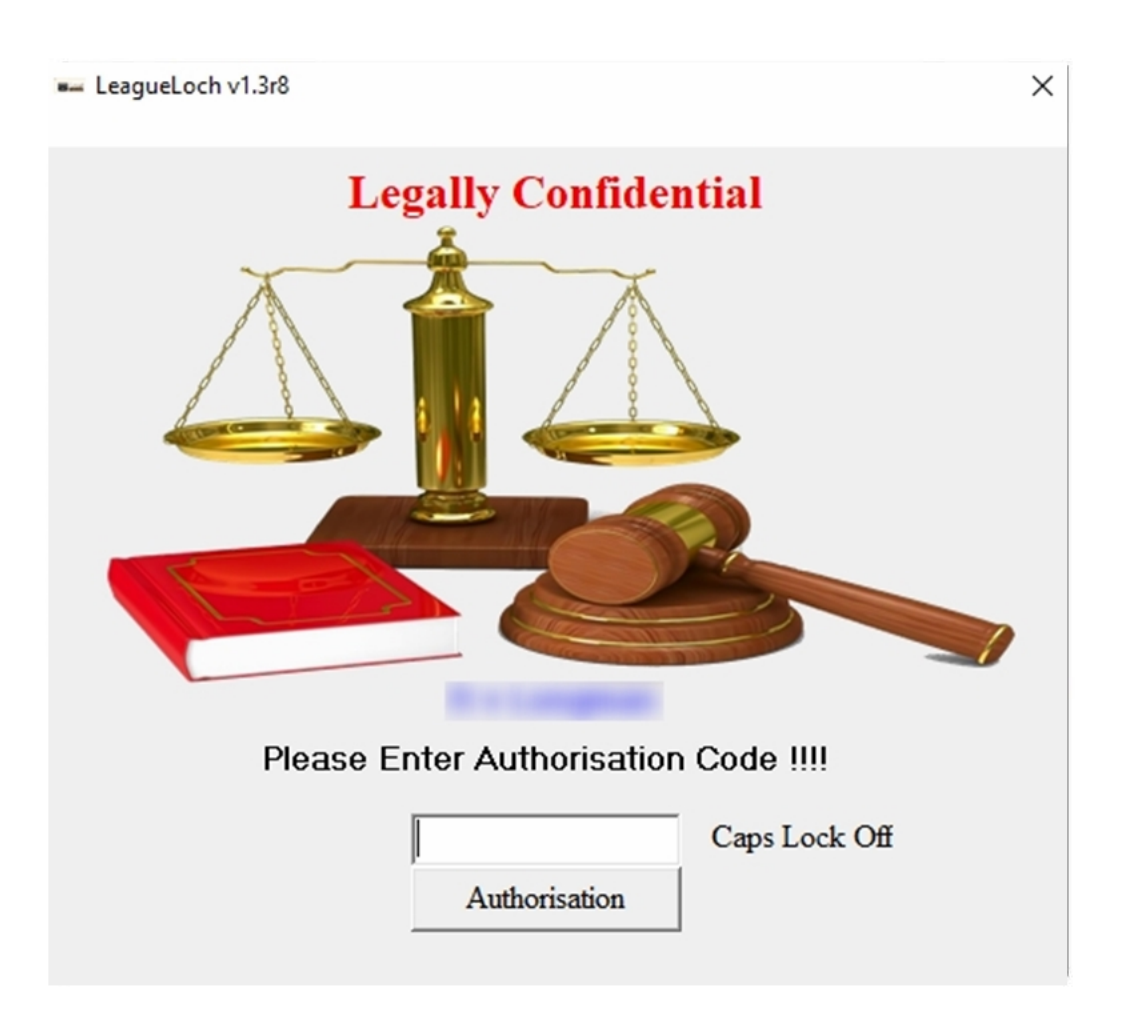

Firstly, you will need the supplied authorisation code, which is normally located on the last page of the instruction manual.

Once you have entered the authorisation code, you must click onto the authorisation Button and then you will be taken to the main screen.

LeagueLoch's main screen looks as follows :-

#### **Main Screen**

# (Page 5)

#### You should be greeted with the following screen:-

| LeagueLoch v1.1r2a -                  | **** Please press, the (F1) button, | to show more information about LeagueLoch. ****                                                                                  |                                                                                                    |
|---------------------------------------|-------------------------------------|----------------------------------------------------------------------------------------------------|----------------------------------------------------------------------------------------------------|
| Client's Name:                        | View (F3) C                         | lients Ref:                                                                                                    | Open/Close File:                                                                                                    |
| Title :-                              |                                     | ,                                                                                                    |                                                                                                    |
| Filename :-                           |                                     |                                                                                                    |                                                                                                    |
| File Path :-                          |                                     |                                                                                                    |                                                                                                    |
|                                       |                                     |                                                                                                    |                                                                                                    |
| File Type :-                          | Attach File (F9)                    | Date/Time: 07/                                                                                                    | 07/2023 14:32:54                                                                                                    |
|                                       |                                     | List all (Open and                                                                                                    | Closed) Records IIII                                                                                                    |
| File Notes :                          | Undo Select All Eont Print          | Displaying all recor                                                                                                    | ds in creation order !!!!                                                                                                    |
|                                       |                                     | DVD<br>DVD<br>Cont<br>DVD<br>DVD<br>Cont<br>DVD<br>DVD<br>Cont<br>DVD<br>DVD<br>Cont<br>DVD<br>DVD<br>Cont<br>DVD<br>DVD<br>Cont | dated 19.07.2008.<br>Transcript Dated 19.07.2008. (37 p<br>tradictions, dated 19.07.2008. (7 pag<br>dated 10.09.2008.<br>transcript dated 10.09.2008. (36 pe<br>tradictions, dated 10.09.2008. (24 pe<br>Dated 05.02.2009.<br>transcript Dated 05.02.2009. (33 pe<br>tradictions, dated 05.02.2009. (21 pe<br>Dated 19.07.2008.<br>transcript Dated 19.07.2008. (33 per<br>radictions Dated 19.07.2008. (1 doct<br>Dated 10.09.2008.<br>transcript Dated 10.09.2008. (29 per<br>radictions Dated 10.09.2008. (19 per<br>Dated 05.02.2009.<br>transcript Dated 05.02.2009. (43 per<br>radictions, Dated 05.02.2009. (20 per<br>tradictions, Dated 05.02.2009. (20 per<br>tradictions, Dated 05.02.2009. (20 per)<br>tradictions, Dated 05.02.2009. (20 per)<br>tradictions, Dated 05.02.2009. (20 per)<br>tradictions, Dated 05.02.2009. (20 per)<br>tradictions, Dated 05.02.2009. ( |
|                                       |                                     | Appeal Court (2<br>Alleged of<br>Police interview dat                                                                            | pages).<br>(3 page<br>ted 29.06.2009 (1                                                                                                    |
|                                       |                                     |                                                                                                    | alleged                                                                                                    |
| Clear Screen New Record Modify Record | LeagueEdit Delete Ber               | ord Created by: D                                                                                                    | late created:at:                                                                                                    |
|                                       |                                     | Modified by: D                                                                                                    | ate modified: at: at:                                                                                                    |
| Show Background Keyword               | Search Amendment Loc                | Deleted by:                                                                                                    | ate deleted: at:                                                                                                    |
|                                       |                                     | Closed by:                                                                                                    | ate Closed: at:                                                                                                    |

From the main screen you have, the clients field (the name of the client), view clients contact details (button), clients ref (this has already been set for the authors reference, although, in modify mode this can be changed), open/closed record (closing the record once your finished with working on it !!!!), title/description of the file you want to attach, filename/file-path (is selected from the attach button, this is only required if a new record is to be added or the original file has changed), file type (document,video and dummy. Record type !!!!), File notes yes/no (putting a yes into this field, saves all notes typed into the case notes field, a no will result in the notes not being saved.)

The records list selection box, clicking onto the desired record once will load, the description/summary of that Record and by double clicking onto that record will load, the physical file.

You can also edit the record summary using an external word processor, either with your own favourite word processor, or by using the default editor, LeagueEdit. You can change this by just right clicking onto the LeagueEdit button and change the editor !!!!

LeagueEdit.exe (Leahueloch's Casenotes Editor).

Please note, when you are using an external text editor, you must use the save option within the text editor to save the changes. After you have finished and have closed the text editor you will see a message asking you to click the (ok) button. This will inform LeagueLoch that you are finished and then it will update the database !!!!

When using LeagueEdit, it's been programmed to automatically update LeagueLoch's database. Just by clicking on to the save/exit button. You can also edit/cross reference multiple records by using LeagueEdit.

New Records button, this adds a new record. Make sure that all of the fields have been filled !!!!

Modify records button, modifies all of the fields, excepting the records title field. You need to be in Admin mode.

(Or, you can just Delete the existing record and then create a New record !!!!)

Delete Records button, only ear-marks the record as deleted, its not actually deleted !!!!

Show Background (button, loads up the default file name :-

Defendant\_CoDefendant\_Alleged\_Victims\_Backgrounds.pdf

If you want to use your own background file, you can either modify it, rename it or delete it !!!!

You can also create your own background file, by saving it as either, background.doc or background.docx

#### Single clicking onto desired record !!!!

| LeagueLoch v1.1r2a - ***** Please press, the (F1) button, t                                                                                                    | o show more information about LeagueLoch. ****                                                                                                    |
|----------------------------------------------------------------------------------------------------|----------------------------------------------------------------------------------------------------|
| Client's Name: View (F3) Cli                                                                                                    | ents Ref: OPEN -                                                                                                    |
| Title :- Police interview, DVD dated 19.07.2008.                                                                                                    |                                                                                                    |
| Filename :(19072008)_42bd20050508.mp4                                                                                                    |                                                                                                    |
| File Path - Evidence_And_Transcript                                                                                                    | _evidence_transcript_19072008\                                                                                                    |
| File Type :- Video   Attach File (F9)                                                                                                    | Date/Time: 07/07/2023, 14:39:59                                                                                                    |
| File Notes :- Yes • Qut Copy Paste Undo Select All Font Print                                                                                                    | List all (Open and Closed) Records !!!!<br>Displaying all records in creation order !!!!                                                                                                    |
| first Police interview dated 19/07/2008.<br>[DOUBLE CLICK TO VIEW THIS VIDEO]<br>In first Police interview dated 19/07/2008,<br>made no reference to<br>She had lots of opening's to say !!!!<br>Brief Overview (Please see the contradictions document.)<br>is one of and has a named<br>The sexual allegations relate to both<br>For ten years next door to<br>They became<br>Over the years they used but not on a regular<br>basis<br>The following statements are from various transcript snippets. | Police interview, DVD dated 19.07.2008.<br>Police Interview, DVD Transcript Dated 19.07.2008. (37 p<br>Police Interview, Contradictions, dated 19.07.2008. (7 pay<br>Police Interview, DVD dated 10.09.2008.<br>Police Interview, DVD transcript dated 10.09.2008. (36 pe<br>Police Interview, DVD transcript dated 10.09.2008. (24 pi<br>Police Interview, DVD Dated 05.02.2009.<br>Police Interview, DVD transcript Dated 05.02.2009. (33 pi<br>Police Interview, DVD transcript Dated 05.02.2009. (21 pi<br>Police Interview, DVD transcript Dated 05.02.2008. (33 pai<br>Police Interview, DVD transcript Dated 19.07.2008. (33 pai<br>Police Interview, DVD transcript Dated 19.07.2008. (33 pai<br>Police Interview, DVD transcript Dated 19.07.2008. (1 doct<br>Police Interview, DVD transcript Dated 19.09.2008. (29 pi<br>Police Interview, DVD transcript Dated 10.09.2008. (29 pi<br>Police Interview, DVD transcript Dated 10.09.2008. (19 pi<br>Police Interview, DVD Dated 05.02.2009.<br>Police Interview, DVD Dated 05.02.2009.<br>Police Interview, DVD Dated 05.02.2009.<br>Police Interview, DVD Dated 05.02.2009. |
| The Police has led       and       that       at number         and       This statement is far from the truth, as         both had       and       to         They were also       o'clock.         also mentions handing back the       to number                                                                                                    | Appeal Court And High Court Transcript (11 pages)<br>Appeal Court (2 pages).<br>Alleged I                                                                                                    |
| Clear Screen         New Record         Modify Record         LeagueEdit         Delete Record           Show Background         Keyword Search         Amendment Logs                                                                                                    | Ord     Created by:     DataEntry     Date created:     18/06/2023     at:     16:31       Modified by:     Date modified:     26/06/2023     at:     15:45       Deleted by:     Date deleted:     at:     at:       Closed by:     Date Closed:     at:     at:                                                                                                    |

Clicking once onto the desired record will show, the file details and any file summary that may have been written !!!!

Please note that all of the records listed from this screen are shown in creation order (default), which will include, all open/all closed and all deleted records.

To change the listing type and to sort in alphabetical order, you will need to right click onto the List all (open/closed) Records !!!! heading label. This will be explained later on in the Operation's Manual.

You can also use to up and down cursor keys, to scroll up and down the records list. This will automatically load and display the records summary !!!!

(Page 6)

#### Double clicking onto the desired record !!!!

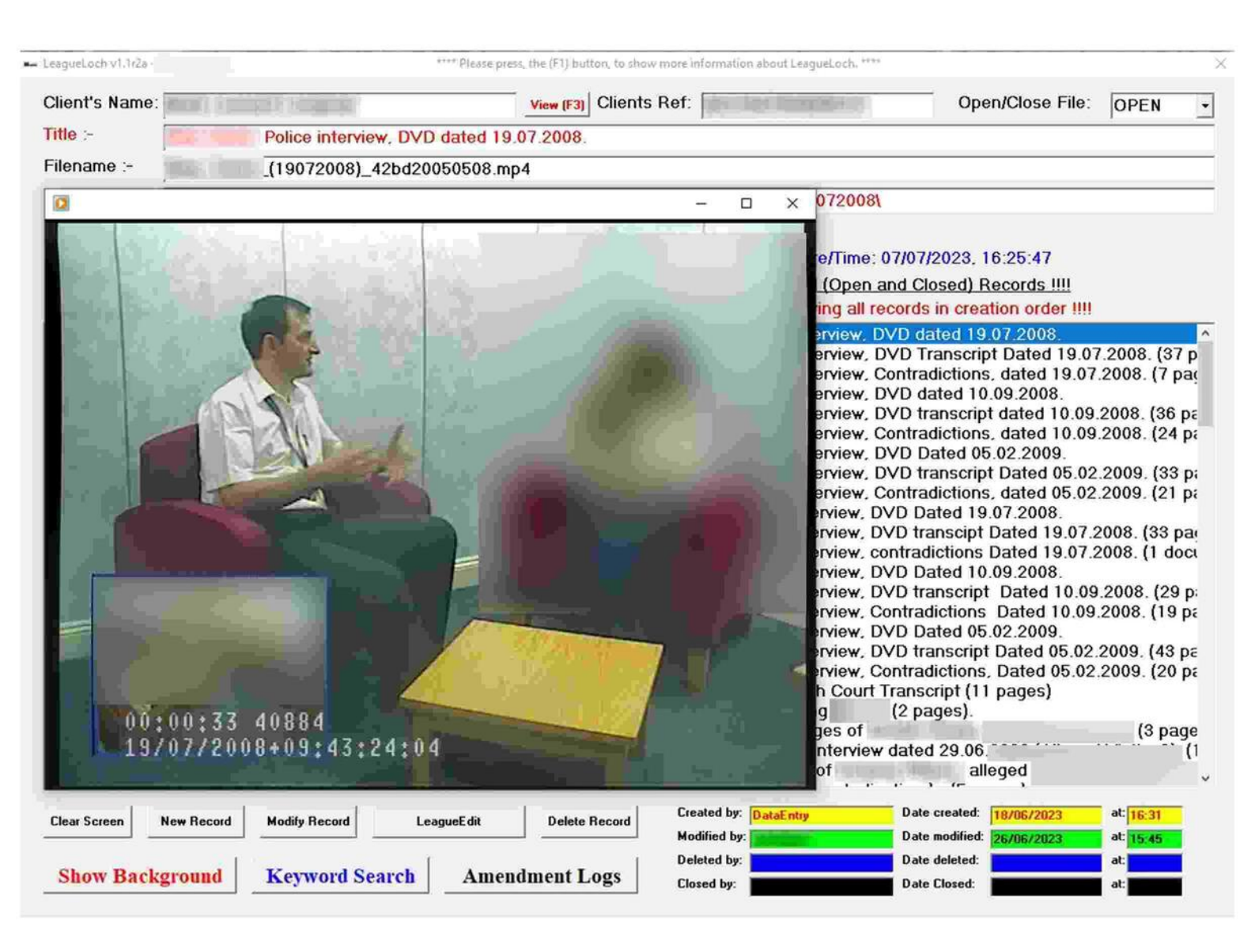

(Page 7)

#### By double clicking onto the desired record, will load the actually physical file !!!!

As you can see, I have used the same first file as an example. From the information gathered by using the single click and displaying the file details. You would have noticed that the first file, is a mp4/video file and by double clicking on it, you will load and view it in windows media player.

# Displaying the records in an alphabetical order !!!!

| LeagueLoch v1.0 · Please press                                                                                                    | s, the (F1) button, to sho | w more information about Leagueloch. ****                        | - • ×                                                                          |
|----------------------------------------------------------------------------------------------------|----------------------------|------------------------------------------------------------------|--------------------------------------------------------------------------------|
| Client's Name:                                                                                                    | View (F3) Clier            | nts Ref:                                                         | Open/Close Case: OPEN -                                                        |
| Title :- first Police interview dated 19                                                                                                    | 9.07.2008.                 |                                                                  |                                                                                |
| Filename :(19072008)_42bd20050508.n                                                                                                    | np4                        |                                                                  |                                                                                |
| File Path                                                                                                    | DVD_e                      | evidence_transcript_19072008                                     |                                                                                |
| File Type :- Mideo                                                                                                    |                            | By right click on t                                              | he list title bar, you will see the sorting options !!!!                       |
|                                                                                                    |                            | Date/Time: 05/1                                                  | 2/2022, 19:53:40                                                               |
| Case Notes :- Yes                                                                                                    | Make sure a                | record is selected List all (Open and Core Displaying all recore | Open Records (In Alphabetical Order)<br>Closed Records (In Alphabetical Order) |
| first Police interview dated 19.07.2008.                                                                                                    | ^                          | first Police Interview DVD                                       | Modified Records (In Alphabetical Order)                                       |
| [DOUBLE CLICK TO VIEW THIS VIDEO]                                                                                                    |                            | Police Interview, Contr                                          | Deleted Records (In Alphabetical Order)                                        |
| Brief Overview (Please see the contradictions document                                                                                                    | .)                         | Police Interview, DVD                                            | All Records (in creation order)                                                |
|                                                                                                    |                            | Police Interview, DVD<br>Police Interview, Contr                 | Open Records by<br>Closed Records by                                           |
| made no reference in the set of the set of t |                            | Police Interview, DVD                                            | Modified Records by                                                            |
| also mentions handing the train and to h                                                                                                    | aumber 💻                   | Police Interview, DVD t                                          | Deleted Records by                                                             |
| The second second second second second second second second second second second second second second second s                                                                                                    |                            | Police Interview, contr                                          |                                                                                |
| Which is house.                                                                                                    |                            | Police Interview, DVD                                            | Show All Tedays Persinders (All Users)                                         |
| The Deline has led and that                                                                                                    | -                          | Police Interview, DVD                                            | Show All lodays Reminders (All Osers)                                          |
| and that                                                                                                    | This                       | Police Interview, Contra<br>Police Interview, DVD                | Show All Reminders for                                                         |
| statement is far from the truth as and                                                                                                    | had                        | Police Interview, DVD                                            | Show All Todays Reminders For:                                                 |
| and of an evening                                                                                                    | in the second              | Police Interview, Contr                                          | adictions Dated 10.09.2008. (19 pa                                             |
| and the second second s |                            | Police Interview, DVD                                            | Dated 05.02.2009.                                                              |
|                                                                                                    |                            | Police Interview, DVD                                            | transcript Dated 05.02.2009. (43 pa                                            |
| All of the housing association houses in that area were r                                                                                                    | efurb and                  | Police Interview, Contra                                         | adictions, Dated 05.02.2009. (20 pa                                            |
| fitted, with UPVC front doors, which can be locked and                                                                                                    | unlocked                   | Appeal Court And High Court Han                                  | nanes)                                                                         |
| from either inside or out. The Council/Housing                                                                                                    | association                | Alleged                                                          | (3 page                                                                        |
| can verify this.                                                                                                    | U.                         | Police interview dat                                             | ed 29.06.2009 (1<br>alleged                                                    |
|                                                                                                    |                            |                                                                  |                                                                                |
| Clear Screen New Record Modify Record LeagueEdit                                                                                                    | Delete Record              | Created by: DataEntry Da                                         | at: 00:01                                                                      |
|                                                                                                    |                            | - Modified by: Da                                                | at:                                                                            |
| Show Background Keyword Search Ame                                                                                                    | endment Logs               | Deleted by: Da                                                   | at:                                                                            |
| And Direction And Direction of And                                                                                                    | annan nogo                 | Closed by: Da                                                    | at: at:                                                                        |
|                                                                                                    |                            |                                                                  |                                                                                |

(Page 8)

You can display the records in an alphabetical order, by right clicking onto the list title bar !!!! (Please make sure, that you have either selected a record or populated the Clients Name/ Client's Ref Field's as these fields are used for the search criteria).

The main screen will remain the same, but the listing on the right hand side, would have changed.

You can now see, from the above pop-up menu, the available sorting options. These will help you to sort and manage the files !!!!

## Adding a reminder to a record !!!!

| agueLoch v1.3r5 -                                                                                                    | **** Pleas                                                                                                    | se press, the (F1) button, to show mo                                                                                                    | re informatio                                             | n about LeagueLoch. ****                                                                                                    |                                                                                                    |                                                                                                    |
|----------------------------------------------------------------------------------------------------|----------------------------------------------------------------------------------------------------|----------------------------------------------------------------------------------------------------|-----------------------------------------------------------|----------------------------------------------------------------------------------------------------|----------------------------------------------------------------------------------------------------|----------------------------------------------------------------------------------------------------|
| Client's Name:                                                                                                    | A Longitud Longitud                                                                                                    | View (F3) Clients                                                                                                    | Ref:                                                      | Construction of                                                                                                    | Open/Close File:                                                                                                    | OPEN                                                                                                    |
| Title :-                                                                                                    | Police interview Contra                                                                                                    | adictions for 16/01/2009                                                                                                    | 1 docum                                                   | nent, 88 pages.                                                                                                    |                                                                                                    |                                                                                                    |
| Filename :-                                                                                                    | _interview_16012009_manipula                                                                                                    | ated_by_PC_Phil_Merria                                                                                                    | m.pdf                                                     |                                                                                                    |                                                                                                    |                                                                                                    |
| File Path :- R:1                                                                                                    | Record_Of_Intervi                                                                                                    | ew_16012009_Total_of_                                                                                                    | _81pages                                                  | A                                                                                                    |                                                                                                    |                                                                                                    |
| File Type :- Doo                                                                                                    | cument  Attach File (F9)                                                                                                    |                                                                                                    |                                                           | Date/Time: 26/06/                                                                                                    | 2024, 12:33:08                                                                                                    |                                                                                                    |
| File Notes :- Yes                                                                                                    | 5  Cut Copy Paste Undo Select All                                                                                                    | Font Print Read Aloud                                                                                                    |                                                           | <u>All open recor</u><br>Mark Leonard Longman                                                                                                    | r <u>ds for client</u><br>ref: A5220AP/WN96                                                                                                    | 52/1                                                                                                    |
| DOUBLE CLICK T<br>Recor<br>(Contradictions with 1<br>Most of<br>(The original intervie<br>pages).<br>>>>> Please view thi<br>Please note that<br>he's never bought Sto<br>has lied again,<br>had bo<br>used to drink | O VIEW THIS DOCUMENT (88 PAGES<br>end Of Interview dated 16/01/2009.<br>her 6 taped statements, 1 document, 88 p<br>. 6 taped interview transcripts are hele<br>we transcript is 81 pages, with all of the co<br>is file first !!!! <<br>has also stated that had<br>ella, this was favourite beer<br>. she has stated that, she has never consu-<br>unght for her !!!!<br>WKD's, White Wine, and Sheridans; spe | S)]<br>ages).<br>d within this document.<br>T<br>pontradictions, it's SS<br>bought Stella,<br>!!!!<br>med any alcohol that<br>cially at Christmas !!!! | he CPS /<br>he Histo<br>he Move<br>he Police<br>he Police | Police Interview, DVD tra<br>And Police Allegations. (1 p<br>ry And The Neighbours Of<br>To<br>e Leaving Bedroom<br>e Waited Until The Family H<br>were Still Searching The<br>Police interview date<br>Police interview date<br>Police interview date<br>(Co-Defendant) Reco<br>(Co-Defendant) Reco<br>(Co-Defendant) Reco<br>(Co-Defendant) Reco<br>(Co-Defendant) Reco<br>(Co-Defendant) Reco | In A Mess After An<br>Had Driven Off To Go<br>House After 2 Hour<br>d 12/11/2008. (16 pa<br>d 27/04/2009. (4 pag<br>ed 12.11.2008 and 2<br>rd Of Interview date<br>rd Of Interview date<br>rd Of Interview date<br>rd Of Interview date<br>rd Of Interview date<br>rd Of Interview date | 22009. (43 p<br>Illegal Searc<br>o Shopping E<br>s When The<br>ages).<br>ges).<br>27.04.2009. (<br>d 16/01/2009<br>d 16/01/2009<br>d 16/01/2009<br>d 16/01/2009<br>d 16/01/2009<br>d 16/01/2009 |
| has st<br>on ma<br>bare bottom, with his<br>As stated below,                                                                                                    | tated that she wasn't into bondage and did<br>ny occasions awoke, finding<br>thick leather belt, or she was riding him<br>used to expose her breasts for totally s                                                                                                    | dn't like sex !!!!<br>either beating<br>!!!!<br>strangers on !!!                                                                                       | /arious<br>/arious<br>/arious<br>/arious                  | Add/Modify Reminders<br>Print - The physical Document<br>Create A Printing List - For The Physic<br>Create A HTML File - Using The Select<br>Create A Main Menu For All Of The C                                                                                                    | cal Documents<br>ted Records<br>reated HTML Files !!!!                                                                                                    | f various evi<br>e And judge<br>ilec)                                                                                                    |
| Clear Screen New Show Backgro                                                                                                    | weekeen Modify Record League                                                                                                    | Amendment Logs                                                                                                    | Crea<br>Moc<br>Deleted<br>Closed                          | Open File Location !!!<br>Copy In Document Link Information.<br>Dy: Uate<br>by: Date                                                                                                    | deleted:<br>Closed:                                                                                                    | at: <mark>16:31</mark><br>at: <mark>13:55</mark><br>at:<br>at:                                                                                                    |

(Page 9)

To add a reminder to a record, you must first select the record by clicking on it once to highlight it and then you must right clicking on it, to bring up a second pop-up menu. This menu will give you the option to add a new reminder or to re-schedule an existing one !!!!

#### Adding a reminder screen

| lient's Name: View (F3)                                                                                                    | Clients Ref: OPEN Open/Close File: OPEN                                                                                                    |
|----------------------------------------------------------------------------------------------------|----------------------------------------------------------------------------------------------------|
| le :- Police Interview, DVD Transcript Dated 1                                                                                                    | 9.07.2008. (37 pages).                                                                                                    |
| ename :DVD_evidence_transcript_19072008.pdf                                                                                                    | f                                                                                                    |
| e Path :Video_Evidence_And_Transcript\D                                                                                                    | DVD_evidence_transcript_19072008\                                                                                                    |
| e Type :- Document  Attach File (F9)                                                                                                    | Date/Time: 14/05/2023, 14:06:43                                                                                                    |
| e Notes :- Yes - Dut Copy Baste Undo Select All Eont Print                                                                                                    | List all (Open and Closed) Records !!!!                                                                                                    |
| Add To The Reminder List !!!!                                                                                                    | Displaying all records in creation order IIII<br>×                                                                                                    |
|                                                                                                    | 1991<br>                                                                                                    |
| itle/Description: Police Interview, DVD Trans                                                                                                    | script Dated 19.07.2008. (37 pages).                                                                                                    |
|                                                                                                    |                                                                                                    |
| Date: 14/05/2023 • at: 14:06:38 •                                                                                                    | Authcode: Reminder (Closed): Date Closed:                                                                                                    |
| Date: 14/05/2023 * at: 14:06:38 *                                                                                                    | Authcode: Reminder (Closed): Date Closed: Time Closed:                                                                                                    |
| Date:<br>14/05/2023 ★ at: 14:06:38 ★<br>Add Reminder Exit<br>e:r:\ Transcript19072008 page11of37.Html                                                                                                    | Authcode: Reminder (Closed): Date Closed: Time Closed: Time Closed: Police Interview, DVD Dated 05.02.2009.                                                                                                    |
| Date:<br>14/05/2023 $\stackrel{*}{}$ at: 14:06:38 $\stackrel{*}{}$<br>Add Reminder Exit<br>Exit<br>Exit<br>Exit<br>Cranscript19072008 page110f37.Html<br>one minute stated and the next they                                                                                                    | Authcode: Reminder (Closed):<br>Date Closed:<br>Time Closed:<br>Time Closed:<br>Police Interview, DVD Dated 05.02.2009.<br>Police Interview, DVD transcript Dated 05.02.2009. (43 pa<br>Police Interview, Contradictions, Dated 05.02.2009. (20 pa<br>Appeal Court And High Court Transcript (11 pages)<br>Appeal Court Quashing SOPO. (2 pages).                                                                                                    |
| Date:<br>14/05/2023 • at: 14:06:38 •<br>Add Reminder Exit<br>Add Reminder Exit<br>Exit<br>Franscript19072008 page11of37.Html<br>one minute stated and the next they<br>Hice interview dated 19/07/2008, Page 11 of 37.<br>eury) Transcript19072008 page11of37.Html                                                                                                    | Authcode:       Reminder (Closed):         Date Closed:       Date Closed:         Time Closed:       Time Closed:         Police Interview, DVD Dated 05.02.2009.         Police Interview, DVD transcript Dated 05.02.2009. (43 pa         Police Interview, Contradictions, Dated 05.02.2009. (20 pa         Appeal Court And High Court Transcript (11 pages)         Appeal Court Quashing SOPO. (2 pages).         Alleged       .(3 page         Police interview dated 29.06.2009                                                                                                    |
| Date:<br>14/05/2023 $\stackrel{*}{\longrightarrow}$ at: 14:06:38 $\stackrel{*}{\longrightarrow}$<br>Add Reminder Exit<br>Exit<br>Exit<br>Cranscript19072008 page110f37.Html<br>one minute stated and the next they<br>Hice interview dated 19/07/2008, Page 11 of 37.<br>e:r:\ <u>Transcript19072008 page110f37.Html</u><br>/07/2008 @ 09:55:00                                                                                                    | Authcode:       Reminder (Closed):         Date Closed:       Date Closed:         Time Closed:       Time Closed:         Police Interview, DVD Dated 05.02.2009.       Police Interview, DVD transcript Dated 05.02.2009. (43 pa Police Interview, Contradictions, Dated 05.02.2009. (20 pa Police Interview, Contradictions, Dated 05.02.2009. (20 pa Police Interview, Contradictions, Contradictions, Contradictins, Contradictions, Contradictions, Contradictins, Contradictins, |
| Date:<br>14/05/2023 $\stackrel{*}{}$ at: 14:06:38 $\stackrel{*}{}$<br>Add Reminder Exit<br>Add Reminder Exit<br>Exit<br>Ex | Authcode:       Reminder (Closed):         Date Closed:       Date Closed:         Time Closed:       Time Closed:         Police Interview, DVD Dated 05.02.2009.       Police Interview, DVD transcript Dated 05.02.2009. (43 pa Police Interview, Contradictions, Dated 05.02.2009. (20 pa Police Interview, Contradictions, Dated 05.02.2009. (20 pa Appeal Court And High Court Transcript (11 pages)         Appeal Court And High Court Transcript (11 pages)       (3 page Police interview dated 29.06.2009)         Alleged       .(3 page Police interview dated 29.06.2009)         Police interview       Date created:         Becond       Date Target                                                                                                    |
| Date: 14/05/2023 ÷ at: 14:06:38 ÷<br>Add Reminder Exit<br>Add Reminder Exit<br>e:r:\ Transcript19072008 page11of37.Html<br>one minute stated and the next they<br>Plice interview dated 19/07/2008, Page 11 of 37.<br>e:r:\ Transcript19072008 page11of37.Html<br>/07/2008 @ 09:55:00<br>Ear Screen New Record Modify Record LeagueEdit Delete F                                                                                                    | Authcode:       Reminder (Closed):         Date Closed:       Date Closed:         Time Closed:       Time Closed:         Police Interview, DVD Dated 05.02.2009.       Police Interview, DVD transcript Dated 05.02.2009. (43 pa Police Interview, Contradictions, Dated 05.02.2009. (20 pa Police Interview, Contradictions, Dated 05.02.2009. (20 pa Police Interview, Contradictions, Dated 05.02.2009. (20 pa Police Interview, Contradictions, Dated 05.02.2009. (20 pa Police Interview, Contradictions, Dated 05.02.2009. (20 pa Police Interview, Contradictions, Dated 05.02.2009. (20 pa Police Interview, Contradictions, Dated 05.02.2009. (20 pa Police Interview, Contradictions, Dated 05.02.2009. (20 pa Police Interview, Contradictions, Dated 05.02.2009. (20 pa Police Interview, Contradictions, Dated 05.02.2009. (20 pa Police Interview, Contradictions, Dated 05.02.2009. (20 pa Police Interview, Contradictions, Dated 05.02.2009. (20 pa Police Interview, Contradictions, Dated 05.02.2009. (20 pa Police Interview, Contradictions, Dated 05.02.2009. (20 pa Police Interview dated 29.06.2009         Appeal Court Quashing SOPO. (2 pages).       (3 page Police Interview dated 29.06.2009         Alleged       (3 page Police Interview dated 29.06.2009         V       Unit of the top Police Interview dated 29.06.2009         Record       Created by: Date Entry         Nodified by:       Date modified:                                                                                                    |

(Page 10)

To add a reminder to the selected record, select the time and date you wish to be reminded and then click onto the Add Reminder (button).

If you wish not to add a reminder, but wish to leave, just click onto the exit (button).

If there is an existing reminder for that selected record, the add screen will change to a reschedule screen. On this screen you can either re-schedule it or you can close it. If you wish to leave without changing the existing reminder, just click onto the exit (button).

When you are typing in your reminder comments, it will automatically check your spelling !!!! Any miss pelt words, they will be highlighted by a red squiggly line and to correct the spelling just simply right click !!!!

Please note that adding a reminder to a record will only add that record to the reminders list. It will not automatically display it on start up.

On a daily basis you will need to check your own reminders list and manage it from there !!!! LeagueLoch was only created for the end-user to manage the authors Legal Appeal case from the supplied USB /DVD !!!!

It wasn't created for a multi-user environment using a shared drive. !!!!

Please note that the reminder list(s) isn't a replacement for the end-users self reminding mechanism's, such as Windows sticky notes or the good old fashion post-it notes.

The LeagueLoch's reminder list(s) has been only designed so that the end-user can be reminded to finished off any vital record summary updates, such as evidence references/ document links etc.

#### Re-scheduling a reminder screen

| eagueLoch v1.3r2a -                                                                                                    |                                                 |                                                                                                    |                                                                                                    |                                                                                                    |                                                                                        |                                                                                                    |                                                                                                    |                                                                                                    |                                                                              |          |
|----------------------------------------------------------------------------------------------------|-------------------------------------------------|----------------------------------------------------------------------------------------------------|----------------------------------------------------------------------------------------------------|----------------------------------------------------------------------------------------------------|----------------------------------------------------------------------------------------|----------------------------------------------------------------------------------------------------|----------------------------------------------------------------------------------------------------|----------------------------------------------------------------------------------------------------|------------------------------------------------------------------------------|----------|
| Client's Name:                                                                                                    |                                                 | 171.00                                                                                                    |                                                                                                    | View (F3) Clie                                                                                                    | ents Ref:                                                                              |                                                                                                    | c                                                                                                    | )pen/Close File:                                                                                                    | OPEN                                                                         |          |
| litle :-                                                                                                    | THE T                                           | Police inter                                                                                                    | view, DVD dated                                                                                                    | 19.07.2008.                                                                                                    |                                                                                        |                                                                                                    |                                                                                                    |                                                                                                    |                                                                              |          |
| -ilename :-                                                                                                    |                                                 | _(19072008                                                                                                    | )_42bd20050508                                                                                                    | 3.mp4                                                                                                    |                                                                                        |                                                                                                    |                                                                                                    |                                                                                                    |                                                                              |          |
| File Path :-                                                                                                    | _Vide                                           | o_Evidence_/                                                                                                    | And_Transcript                                                                                                    | _DVD_                                                                                                    | _evidence_tran                                                                         | script_19072(                                                                                                    | /800                                                                                                    |                                                                                                    |                                                                              | -        |
| File Type :-                                                                                                    | Video                                           | •                                                                                                    | Attach File (F9)                                                                                                    |                                                                                                    |                                                                                        | Date/Tir                                                                                                    | me: 14/05/2023                                                                                                    | 3 14:05:12                                                                                                    |                                                                              |          |
| file Notes :-                                                                                                    | Yes 🔹                                           | <u>Cut Copy Paste U</u>                                                                                                    | ndo <u>S</u> elect All <u>F</u> ont F                                                                                                    | Print                                                                                                    |                                                                                        | List all (Op                                                                                                    | en and Closed                                                                                                    | ) Records !!!!                                                                                                    |                                                                              |          |
| - Re Schedule This                                                                                                    | Reminder: !!!!                                  |                                                                                                    |                                                                                                    |                                                                                                    |                                                                                        | DISCHINE                                                                                                    |                                                                                                    |                                                                                                    |                                                                              | >        |
|                                                                                                    |                                                 |                                                                                                    |                                                                                                    |                                                                                                    |                                                                                        |                                                                                                    |                                                                                                    |                                                                                                    |                                                                              |          |
| Reminders (<br>Date:                                                                                                    | Comments                                        | To log the d<br>be viewed !!<br>01/06/202<br>Re-sch                                                                                                | ate paperwork sent<br>!!<br>3 ÷ at: 10:<br>edule                                                                                                    | to the solicitor and ri<br>00:00 🔹<br>Exit Clos                                                                           | ing to make sure the Authcode:                                                         | hey have receive                                                                                                   | ed it !!!! Also cheo<br>Reminder (Clo<br>Date Closed:<br>Time Closed:                                                                                                    | k when the first vid<br>sed):                                                                                                    | eo is going t                                                                |          |
| Reminders (<br>Date:<br>Date:<br>vith UPVC from<br>nside or out.<br>The Police has t<br>h<br>f you had know<br>Colice sooner<br>Clear Screen | at doors, what tampered a bave stated bad tried | To log the d<br>be viewed !<br>01/06/202<br>Re-sch<br>ich can be lock<br>Council/Hous<br>ad manipulated<br>hat woul<br>to get<br>and if this was f | ate paperwork sent          3       ÷       at:       10:         3       ÷       at:       10:         edule       I       I         edule       I       I         edule       I       I         edule       I       I         edule       I       I         edule       I       I         edule       I       I         edule       I       I         edule       I       I         edule       I       III         the witness.       III       IIII         rue, she would har       LeagueEdit       III | to the solicitor and ri<br>00:00 ÷<br>Exit Close<br>rom either<br>n verify this.<br>and<br>ve called the<br>Delete Record | Authcode:<br>Se Reminder<br>P<br>Appeal Court<br>Alleged<br>Created by:<br>Modified by | Police Interviev<br>Police Interviev<br>Police Interviev<br>Police Interviev<br>t And High Co<br>t<br>Police Inter | ed it !!!! Also chee<br>Reminder (Clo<br>Date Closed:<br>Time Closed:<br>Time Closed:<br>W, DVD Dated<br>w, DVD transcr<br>w, Contradictio<br>burt Transcript<br>(2 pages)<br>view dated 29.1<br>Date create<br>Date create | k when the first vid<br>sed):<br>05.02.2009.<br>ript Dated 05.02<br>ns, Dated 05.02<br>(11 pages)<br>06.2009<br>alleged<br>alleged | eo is going t<br>.2009. (43<br>.2009. (20<br>(3 pa<br>at: 14:54<br>at: 14:54 | p;<br>p; |

(Page 11)

The above screen shot shows the re-scheduling screen with an existing reminder. When you are typing in your reminder comments, it will automatically check your spelling !!!! Any miss pelt words, will be highlighted by a red squiggly line and to correct the spelling, just simply right click !!!!

### **Viewing Client's Details**

| Client's Name:                    |                       | View (F3) Clients                                                                                                    | Ref:                  | Op               | oen/Close Case:                 | OPEN                         |
|-----------------------------------|-----------------------|----------------------------------------------------------------------------------------------------|-----------------------|------------------|---------------------------------|------------------------------|
| Fitle :- first P                  | olice interview dat   | ted 19.07.2008.                                                                                                    | 1990 B. 1990          |                  |                                 | 1 .                          |
| Filename :- (19072                | 2008) 42bd20050       | 508.mp4                                                                                                    |                       |                  |                                 |                              |
| File Path :- Video_Eviden         | ce And Transcri       | pt\DVD_evid                                                                                                    | ence transcript 19072 | 20081            |                                 |                              |
| File Type :- Video                | Attach File (F9)      |                                                                                                    | Date/T                | ime: 08/12/2022, | 13:02:11                        |                              |
| Case Notes :- Yes + Cut Copy      | Client's Details      |                                                                                                    |                       | × ed)            | Records !!!!                    |                              |
|                                   | CE                    |                                                                                                    |                       | cre              | eation order IIII               |                              |
| first Police intervie             | Client's Name:        |                                                                                                    |                       | d 19             | 9.07.2008.                      | 0000 (07                     |
| DOUBLE CLICK TO VIEW T            | Noms/Prison no:       |                                                                                                    | Date of birth:        | scri             | pt Dated 19.07.2                | 2008. (37 pa<br>2008. (7 pa  |
| Brief Overview (Please see the c  | Home Address (st/no): |                                                                                                    | Record no:            | 1 of 1 ed 1      | 0.09.2008.                      | 2000. (1 pu                  |
| biter overview (i tease see me    | Home Address (Town):  | Construction of the local distance of the local distance of the lo | Record del:           | scri             | ipt dated 10.09.2               | 2008. (36 pa                 |
| made no reference to any 1        | Home County:          |                                                                                                    | -                     | d 0              | ns within her stat<br>5 02 2009 | tement, dati                 |
| She, also mentions handing back   | U D                   |                                                                                                    |                       | scrip            | pt Dated 05.02.2                | 009. (33 pa                  |
| Which is house                    | Home Postcode:        | terre refer                                                                                                    |                       | tion             | s dated 05.02.2                 | 009. (21 pa                  |
| which is house                    | Home Tel:             | COLUMN TO A                                                                                                    |                       | i Di<br>scin     | 9.07.2008.<br>It Dated 19.07.20 | 008 (33 pa                   |
| The Police has led a              | Mobil Tel:            | Ser al                                                                                                    |                       | ion              | s Dated 19.07.20                | 008. (1 doci                 |
| Anna a material a fatteral        | Email Address:        | N/A                                                                                                    |                       | Send Email       | 0.09.2008.                      |                              |
| statement is far from the truth,  | Personal Website:     | N /A                                                                                                    |                       | scri             | pt Dated 10.09.3                | 2008. (29 p;<br>2008. (19 p; |
| was going I                       |                       | Inve                                                                                                    |                       | d 0              | 5.02.2009.                      | .000. (10 pt                 |
|                                   |                       | Close (F3) New                                                                                                    | Nodify Delete         | scri             | pt Dated 05.02.2                | 2009. (43 pa                 |
| All of the housing association he |                       |                                                                                                    |                       | tion<br>at (1    | s, Dated 05.02.2                | 2009. (20 pa                 |
| fitted, with UPVC front doors, wh | ich can be locked     | and unlocked                                                                                                    | peal Court            | (2 pages).       | ri pages)                       |                              |
| from either inside or out. The    | Council/Ho            | using association A                                                                                                    | eged                  |                  | -coloragenie Vitalitie          | S. Population                |
| can verify this.                  |                       | 100                                                                                                    | Police inte           | rview dated 29.0 | 6.2009                          | 2000 BL-2                    |
|                                   |                       | ×                                                                                                    |                       |                  | ineged ,                        | California (California)      |
| Clear Screen New Becord Heatin Pr |                       | Edit Delala Record                                                                                                    | Created by: DataEntry | Date created     | 12/12/2008                      | at: 00:01                    |
|                                   |                       |                                                                                                    | Modified by:          | Date modifie     | d:                              | at:                          |
| Ober De demond                    |                       | A                                                                                                    | Deleted by:           | Date deleted     | :                               | at                           |
| Show Background Keyw              | ord Search            | Amendment Logs                                                                                                    | Closed by:            | Date Closed:     |                                 | at:                          |

(Page 12)

To view a client's contact details, you must first, either select a record, which will automatically populate the client's name field or you can type one in, if known !!!!

Once you have managed to populated, the Client's Name Field with a valid name, you can display their Contact Details, by either click onto the view button or you can alternatively, press the (F3) button.

If the client has an email address, then the send email button will become enabled. LeagueLoch, has not been programmed to send any emails/messages, whether, unsolicited etc. In fact the program is unable to send any messages. LeagueLoch, will only load up your mail client software, such as Outlook etc. It then only passes the client's email address to it, saving time.

## **Displaying All Client's Logged (Menu)**

| gueLoch v1.3r5 -                                                                                                    | 1.000                                                                                                    |                                                                                                    | **** Please press, the                                                                                                    | e (F1) button, to show                                                                  | more information about LeagueLoch. ****                                                                                                    |                                                                                                    |
|----------------------------------------------------------------------------------------------------|----------------------------------------------------------------------------------------------------|----------------------------------------------------------------------------------------------------|----------------------------------------------------------------------------------------------------|-----------------------------------------------------------------------------------------|----------------------------------------------------------------------------------------------------|----------------------------------------------------------------------------------------------------|
| Client's Name:                                                                                                    | :                                                                                                    |                                                                                                    | Cut                                                                                                    | Clier                                                                                   | its Ref:                                                                                                    | Open/Close File: OPEN                                                                                                    |
| litle :-                                                                                                    |                                                                                                    | Police interview                                                                                                    | ₩ C Сору                                                                                                    | 1/200                                                                                   | 9. 1 document, 88 pages.                                                                                                    |                                                                                                    |
| -ilename :-                                                                                                    | _interv                                                                                                    | riew_16012009_r                                                                                                    | ma Paste                                                                                                    | Mer                                                                                     | 'iam.pdf                                                                                                    |                                                                                                    |
| File Path :-                                                                                                    | R:1                                                                                                    | _Record_Of                                                                                                    | View All Clie                                                                                                    | ent's                                                                                   | of_81pages\                                                                                                    |                                                                                                    |
| File Type :-                                                                                                    | Document                                                                                                    | - Attach                                                                                                    | File (F9)                                                                                                    | IX                                                                                      | Date/Time: 1                                                                                                    | 26/06/2024, 12:41:29                                                                                                    |
| -                                                                                                    | Vac dat                                                                                                    | Const Dents I Trade                                                                                                    | Colord All Frend I                                                                                                    |                                                                                         | All open                                                                                                    | records for client                                                                                                    |
| ne notes                                                                                                    | res - Cut                                                                                                    | Copy Paste Undo                                                                                                    | Select All Font                                                                                                    | Print Read Aloud                                                                        |                                                                                                    | ref:                                                                                                    |
| [DOUBLE CLI<br>]<br>(Contradictions<br>Most of<br>(The original im<br>pages).<br>>>>> Please via<br>Please note tha<br>he's never boug<br>has lied a<br>hu, used to a | ICK TO VIEW TH<br>Record Of Intervi<br>s with her 6 taped<br>, 6 taped<br>aterview transcript<br>iew this file first !!<br>at has also s<br>ght Stella, this was<br>again, she has sta<br>had bought for her<br>drink WKD's, Wh | HIS DOCUMENT (3<br>iew dated 16/01/2009<br>statements, 1 docun<br>l interview transcrip<br>t is 81 pages, with al<br>!! <<br>stated that<br>s favou<br>ted that, she has new<br>!!!!<br>wite Wine, and Sherri<br>he wasn't into bonda | 88 PAGES)]<br>9.<br>nent, 88 pages).<br>ts are held within t<br>l of the contradicti<br>had bought S<br>nite beer !!!!<br>ver consumed any<br>dans; specially at 0<br>ge and didn't like s | this document.<br>ons, it's 88<br>itella,<br>alcohol that<br>Christmas !!!!<br>sex !!!! | Police Interview, D'<br>The CPS And Police Allegation<br>The History And The Neighbou<br>The Move To<br>The Police Leaving Bed<br>The Police Waited Until The Fa<br>The Police Were Still Searching<br>Police interview<br>Police interview<br>Police interview<br>(Co-Defendant)<br>(Co-Defendant)<br>(Co-Defendant)<br>(Co-Defendant)<br>(Co-Defendant)<br>(Co-Defendant)<br>(Co-Defendant)<br>(Co-Defendant)<br>(Co-Defendant)<br>(Co-Defendant)<br>(Co-Defendant)                                                                                                    | VD transcript Dated 05.02.2009. (43 pairs. (1 page).<br>Irs Of<br>froom In A Mess After An Illegal Search<br>amily Had Driven Off To Go Shopping B<br>g The House After 2 Hours When The F<br>v dated 12/11/2008. (16 pages).<br>v dated 27/04/2009. (4 pages).<br>vs dated 12.11.2008 and 27.04.2009. (C<br>Record Of Interview dated 16/01/2009.<br>Record Of Interview dated 16/01/2009.<br>Record Of Interview dated 16/01/2009.<br>Record Of Interview dated 16/01/2009.<br>Record Of Interview dated 16/01/2009.<br>Record Of Interview dated 16/01/2009.<br>Record Of Interview dated 16/01/2009.<br>V Contradictions for 16/01/2009. 1 docu<br>Ses. |
| bare bottom, wi<br>As stated below                                                                                                    | on many occasion<br>ith his thick leathe<br>w, used to e                                                                                                    | is awoke, finding<br>er belt, or she was ri<br>xpose her breasts fo                                                                                                    | either<br>ding him !!!!<br>or totally strangers                                                                                                    | s on 1                                                                                  | Various Evidence/Exhibits. (Ph<br>Various Media Coverage. That<br>Various Street And Birds Eye V<br>Various Transcript Spinnets. M                                                                                                    | Influenced The Court Case And judge.<br>Views Of<br>dight Re Heaful (18 PNC files)                                                                                                    |
| Clear Screen                                                                                                    | New Record                                                                                                    | Modify Record                                                                                                    | LeagueEdit                                                                                                    | Delete Record                                                                           | Modified by: DataEntry                                                                                                    | Date modified: 14/02/2023 at: 12-55                                                                                                    |
|                                                                                                    |                                                                                                    |                                                                                                    | . 1                                                                                                    |                                                                                         | Deleted by:                                                                                                    | Date deleted:                                                                                                    |
| Chow Doo                                                                                                    | baround                                                                                                    | Kouword Soor                                                                                                    | ch Amon                                                                                                    | day out I age                                                                           | A TRANSPORTATION OF THE PROPERTY OF THE PROPERTY OF THE PROPER |                                                                                                    |

You can display all of the logged clients that have been entered into the contact details database. By right clicking onto the Clients Name field, this will bring up a pop-up menu with an option to view all clients held within its Client Contact Database and it's Client's Reference Database. (This will only display clients that have been entered into the clients contact details database). The defaults are the installation contact details and Client's Ref's.

You can add new Client references to his or to hers, which may help in managing the grouping of the record's being managed.

Once you have selected this option you will see the following screen !!!!

# **Displaying All Client's Logged (Listing)**

| lient's Name:                                                 | View (F3) Clients Ref:                                                                                                    | Open/Close File: OPEN                                                                                           |
|---------------------------------------------------------------|----------------------------------------------------------------------------------------------------|----------------------------------------------------------------------------------------------------|
| itle :- Police interview, DVD d                               | ated 19.07.2008.                                                                                                    |                                                                                                    |
| ilename :- (19072008) 42bd2005                                | 0508 mp4                                                                                                    |                                                                                                    |
| ile Path :- Video_Evidence_And_Transcr                        | iptDVD_evidence_transcript_19072008                                                                                                    | A                                                                                                    |
| ile Type :- Video Attach File (F9)                            |                                                                                                    |                                                                                                    |
|                                                               | Date/Time:                                                                                                    | 14/05/2023, 14:25:35                                                                                            |
| ile Notes := Van - List All Client's                          |                                                                                                    | Records IIII                                                                                                    |
| This form will only dis                                       | splay Client's with contact details !!!!                                                                                                    | ation order !!!!                                                                                                |
| first Police intervi                                          |                                                                                                    | 9.07.2008.                                                                                                    |
| DOUBLE CLICK TO VIEW TH Client's Name                         | Client's Ret                                                                                                    | ript Dated 19.07.2008. (37 p                                                                                    |
| Brief Overview (Please see the c                              | and the set of the set of the set | ns, dated 19.07.2008. (7 pag                                                                                    |
|                                                               |                                                                                                    | ipt dated 10.09.2008. (36 pa                                                                                    |
| made no reference to any re                                   |                                                                                                    | ns, dated 10.09.2008. (24 pa                                                                                    |
| he, also mentions handing back                                |                                                                                                    | 05.02.2009.                                                                                                    |
| Vhich is house,                                               |                                                                                                    | ipt Dated 05.02.2009. (33 pa                                                                                    |
|                                                               |                                                                                                    | 9 07 2008                                                                                                    |
| he Police has led an                                          |                                                                                                    | ot Dated 19.07.2008. (33 par                                                                                    |
| he truth, as                                                  |                                                                                                    | s Dated 19.07.2008. (1 doc                                                                                      |
| and the statistic statistics of the                           |                                                                                                    | 0.09.2008.                                                                                                    |
|                                                               |                                                                                                    | pt Dated 10.09.2008. (29 p                                                                                      |
| Il of the housing association he                              |                                                                                                    | 15.02.2009.                                                                                                    |
| nside or out. The Cou                                         |                                                                                                    | pt Dated 05.02.2009. (43 pa                                                                                     |
|                                                               |                                                                                                    | is, Dated 05.02.2009. (20 pa                                                                                    |
| he Police has tampered and manipulated the witness.           | Appeal Court And High Court                                                                                                    | (2 pages)                                                                                                    |
| have stated that                                              | Alleged                                                                                                    | (2 pages).                                                                                                    |
| the line spectre spirouters or they been be under             | ··· Police interview                                                                                                    | w dated 29.06.2009 (1                                                                                           |
| f you had known and if this was true, she wou<br>olice sooner | d have called the                                                                                                    | alleged and a second second second second second second second second second second second second second second |
| Clear Screen New Record Modify Record Leagu                   | eEdit Delete Record Created by: DataEntry                                                                                                    | Date created: 13/05/2023 at: 14:54                                                                              |
|                                                               | Modified by:                                                                                                    | Date modified: at: at:                                                                                          |
|                                                               |                                                                                                    |                                                                                                    |

You will be greeted with a screen with the heading, List All Client's.

This screen will display all the clients that have been entered into the contact database.

Firstly, click onto the client's name that you require, this will then automatically placed it into the Client's Name Field in the main form's. It will then bring up their Client's reference.

Secondly, by clicking onto their Client's Reference, this will then automatically placed it into the main form's Client's Ref Field.

Double clicking onto the Client's Reference will also automatically placed it into the main form's Client's Ref Field, but it will also close the selection form.

If you right click onto the Client's Name, you will be greeted with a small menu. This menu will give you the chance to add a new Client's Reference to database !!!!

```
1927
```

(Page 14)

## Adding a New Client's Ref

| LeagueLoch vĩ.Q -                       | **** Please press, the (F1) butte                                                            | on, to show more information about Leagueld             | xch                                                                                                    |
|-----------------------------------------|----------------------------------------------------------------------------------------------|---------------------------------------------------------|----------------------------------------------------------------------------------------------------|
| Client's Name:                          | View (F3                                                                                     | Clients Ref:                                            | Open/Close Case:                                                                                                    |
| Title :-<br>Filename :-<br>File Path :- |                                                                                              |                                                         |                                                                                                    |
| File Type :-                            | Attach File (F9)                                                                             | Date                                                    | e/Time: 17/12/2022, 11:40:08                                                                                                    |
| Case Notes :                            | List All Client's                                                                            | List all                                                | (Open and Closed) Records !!!!                                                                                                    |
|                                         | tis form will only display Client's with<br>lient's Name<br>Add a new clients Ref<br>NewRef: | h contact details !!!!<br>Client's Ref<br>X             | 9.07.2008.<br>ript Dated 19.07.2008. (37 p<br>ns. Dated 19.07.2008. (7 pa<br>10.09.2008.<br>ipt dated 10.09.2008. (36 pc<br>ns within her statement, date<br>05.02.2009.<br>ipt Dated 05.02.2009. (33 pc<br>is dated 05.02.2009. (21 pa<br>9.07.2008.<br>it Dated 19.07.2008. (33 parts)<br>s Dated 19.07.2008. (1 doct<br>0.09.2008.<br>pt Dated 10.09.2008. (29 pc<br>is Dated 10.09.2008. (19 pc<br>)5.02.2009.<br>pt Dated 05.02.2009. (43 pc<br>is, Dated 05.02.2009. (20 pc |
|                                         |                                                                                              | Appeal Court And High<br>Appeal<br>Alleged<br>Police in | Court Transcript (11 pages)<br>(2 pages).<br>(3 page<br>nterview dated 29.06.2009 (1                                                                                                    |
| Clear Screen New Record Modif           | y Record LeagueEdit Dele                                                                     | te Record Created by: Modified by:                      | Date created: at: at: at: at: at: at: at: at: at: at                                                                                                    |
| Show Background Key                     | word Search Amendment                                                                        | Logs Deleted by:<br>Closed by:                          | Date deleted: at: at: at: at:                                                                                                    |

(Page 15)

You can add a new Client's references from this screen. This is very important to LeagueLoch as it uses this as part of the search criteria when it's sorting the record's in alphabetical order !!!! (Please note that sorting any records, other than the default ( all in open/creation order), requires the Client's Name and Client's Ref , to be entered for LeagueLoch to search with that criteria and Then put the results into alphabetical order !!!!) You can use this method by creating dummy references to group curtain record's !!!!

# Modifying an Existing Client's Ref

| nt's Name:           | a contract of                                                                                                    | View (F3) Clients Ref         | THE DEPENDENCE OF | Open/Close Case:                                                                                                    |
|----------------------|----------------------------------------------------------------------------------------------------|-------------------------------|-------------------|----------------------------------------------------------------------------------------------------|
| name :-<br>Path :-   |                                                                                                    |                               |                   |                                                                                                    |
| Туре :-              | Attach File (F9)                                                                                                    |                               | Date/Time: 1      | 7/12/2022 11:44:18                                                                                                    |
| e Notes :- 📃 🗤       | 0                                                                                                    |                               | List all (Open an | d Closed) <u>Records !!!!</u>                                                                                                    |
|                      | List All Client's                                                                                                    |                               | -                 | >ation order !!!!                                                                                                    |
|                      | This form will only disp                                                                                                    | lay Client's with contact det | ails !!!!         |                                                                                                    |
|                      | Client's Name                                                                                                    |                               | Client's Ref      |                                                                                                    |
|                      | and set of the set of the set of |                               |                   |                                                                                                    |
|                      | - Ma                                                                                                    | dify An Existing Clients Ref  | ×                 |                                                                                                    |
|                      | Ne                                                                                                    | wRef:                         |                   |                                                                                                    |
|                      |                                                                                                    | 1                             |                   |                                                                                                    |
|                      |                                                                                                    | Modify Cancel                 |                   |                                                                                                    |
|                      |                                                                                                    |                               |                   |                                                                                                    |
|                      |                                                                                                    |                               |                   |                                                                                                    |
|                      |                                                                                                    |                               |                   |                                                                                                    |
|                      |                                                                                                    |                               |                   |                                                                                                    |
|                      | 1                                                                                                    | 1                             | 3.                |                                                                                                    |
|                      |                                                                                                    |                               |                   |                                                                                                    |
|                      |                                                                                                    |                               |                   |                                                                                                    |
|                      |                                                                                                    |                               |                   |                                                                                                    |
| ar Screen New Record | Modify Record League                                                                                                    | dit Delete Record C           | reated by:        | Date created:at:                                                                                                    |
|                      |                                                                                                    |                               |                   | Data and the later of the later of the later |
|                      |                                                                                                    | M                             | odified by:       | Date modified:                                                                                                    |

(Page 16)

You can modify or delete the Client's References from here !!!! (Please note that the default Client's ref can not be modified from here, it can only be modified from the Viewing, the Client's Contact detail's Form, by pressing (F3) on the main screen !!!!) For this operation, you will need to have the required permissions.

#### **Creating a Print List.**

| eagueLoch v1.3r5 - **** Please press, the (F1) button, to sh                                                                                                    | now more information a                  | bout LeagueLoch. ****                                                        |                                                               |                                                                                                    |
|----------------------------------------------------------------------------------------------------|-----------------------------------------|------------------------------------------------------------------------------|---------------------------------------------------------------|----------------------------------------------------------------------------------------------------|
| Client's Name: View (F3) C                                                                                                    | lients Ref:                             | The Parkett CT                                                               | Open/Close File:                                              | OPEN -                                                                                                    |
| Title :- A Signed Document By Denying Any Sex                                                                                                    | ual Assault/inde                        | cent Images. (2 pages).                                                      |                                                               |                                                                                                    |
| Filename :- Solicitors_Letter_Signed_ByDenying_Rape_And                                                                                                    | _Sexually_Assa                          | ult.pdf                                                                      |                                                               |                                                                                                    |
| File Path :- R:\Solicitors_Letter_Signed_ByDenying_Rape_A                                                                                                    | nd_Sexually_As                          | sault\                                                                       |                                                               |                                                                                                    |
| File Type :- Document  Attach File (F9)                                                                                                    |                                         | Date/Time: 26/06/2                                                           | 024, 12:50:25                                                 |                                                                                                    |
| File Notes - Yos - Cur Conv. Parta Undo Salast All Fort Print P. 141                                                                                                    |                                         | All open record                                                              | ls for client                                                 |                                                                                                    |
| The notes . Tes v Cur copy Paste Chuo Select An Tom Finn Kend Ald                                                                                                    |                                         | nan saanaan to saagaasan re                                                  | ef de la company de la company                                |                                                                                                    |
| A Signed Document By Denying Any Sexual Assault/indecent<br>Images                                                                                                    | A Signed P<br>Act Solici                | Add/Modify Reminders                                                         |                                                               | Assault/in A                                                                                                    |
| (2 pages).                                                                                                    |                                         | Print - The physical Document                                                |                                                               | , intestigui                                                                                                    |
| [DOUBLE CLICK TO VIEW DOCUMENTS (2 PAGES)]                                                                                                    | change count                            | Create A Printing List - For The Physi                                       | ical Documents                                                | 009. (21 pa                                                                                                    |
| original defence representative, barrister of<br>Solicitors, had drafted on paper a no guilty plea to which had signed. Denying                                            | Anny Lane                               | Create A HTML File - Using The Selec<br>Create A Main Menu For All Of The C  | cted Records<br>Created HTML Files !!!!                       | 008. (24 pa<br>008. (7 pa                                                                                                    |
| all rape, sexual assaults or of making/taking of any indecent image.                                                                                                    | (Anny-1144)                             | Open File Location !!!!                                                      |                                                               | -                                                                                                    |
| Once had secured his 6 weeks monies from the Crown Courts Judge,                                                                                                    | change channel                          | Copy In Document Link Information                                            |                                                               | 1009. (33 pi                                                                                                    |
| he spent must of the time trying to convince me that a guilty plea was the only way<br>out !!!!                                                                            |                                         | Police Interview, DVD Tra                                                    | inscript Dated 19.07                                          | 2008. (30 pz<br>2.2008. (37 p                                                                                                    |
| convince me that the only way out was to plea guilty,<br>which being stupid and naive agreed too.                                                                          | Appeal & Hi<br>Appeal Cou<br>Appeal Cou | ign Court Transcript Contr<br>rt And High Court Transcr<br>rt Quashing Argua | adictions. (25 pages<br>ipt (11 pages)<br>ble An IPP Not Requ | 5).<br>uired. (3 pag                                                                                                    |
| After careful consideration I decided to sack and his team as he was<br>trying to manipulate me and force me to plea guilty to something that I hadn't done.               | Blank                                   | Police interview dated :<br>Alleged                                          | 29.06.2009 (Alleged<br>Police Interview<br>1 Page             | l Victim 3). (1<br>7, Dated 23/1                                                                                                    |
| I then sack and his legal team and appointed a new one.                                                                                                    | Ad                                      | ult Chatroom That                                                            | Was Masturbating Ir                                           | ).<br>n the library                                                                                                    |
| I then appointed a new legal representative a barrister named to<br>take over my case.<br>He informed me that because my original legal had made such a mess with my case, | Case Summ                               | mother of<br>lary And Progress Notes                                         | alleged sending                                               | , in the indication of the second second sec |
| Li would only be able to plead multy<br>Clear Screen New Record Modify Record LeagueEdit Delete Rec                                                                        | cord Created by                         | y: DataEntry Date c                                                          | reated: 18/06/2023                                            | at: 16:31                                                                                                    |
|                                                                                                    | — Modified b                            | Date m                                                                       | odified: 26/10/2023                                           | at: 13:46                                                                                                    |
| Show Background Keyword Search Amendment Log                                                                                                    | IS Deleted by                           | Date d                                                                       | eleted:                                                       | at:                                                                                                    |
|                                                                                                    | Closed by:                              | Date L                                                                       | losed.                                                        | at.                                                                                                    |

(Page 17)

Once you have selected the desired Record with the physical file that you want to print. You can add this to a print list by first right clicking on that record and then selecting the option, create a printing list. This will bring up another screen as shown below:-

#### Adding a record to the Print List.

| LeagueLoch v1.3r5 -    | **** Please press, the (F1) button, to show                                                                              | more information about LeagueLoch. ****                                                                                                    |                                                                                                    |
|------------------------|----------------------------------------------------------------------------------------------------|----------------------------------------------------------------------------------------------------|----------------------------------------------------------------------------------------------------|
| Client's Name:         | View (F3) Clie                                                                                                    | nts Ref:                                                                                                    | Open/Close File: OPEN •                                                                                                    |
| Title :-               | Crown Courts Proceedings vol VII. (52 pages).                                                                            |                                                                                                    | 1                                                                                                    |
| Filename :-            | Proceedings_vol_VII_dated_23rd_December_2009_PRI_N                                                                       | IOBCC_NO_                                                                                                    | _52pge.pdf                                                                                                    |
| File Path :-           | R:\Crown Court\Proceedings\Proceedings vol VII dated                                                                     | 23rd December 2009 PRI NO                                                                                                    | BCC NO 1                                                                                                    |
| File Type :-           | Document   Attach File (F9)                                                                                              | Date/Time: 26/                                                                                                    | 06/2024, 13:17:31                                                                                                    |
| File Notes :-          | Yes         Cut         Copy         Paste         Undo         Select All         Font         Print         Read Aloud | All open re                                                                                                    | cords for client<br>ref:                                                                                                    |
| Record's To Print !!!! | - D X                                                                                                    | Camfrog's Ownership (WHOIS) -<br>mother of                                                                                                    | Evidence - obtained from the library. ^<br>alleged sending                                                                                                    |
| Crown Courts Pt        | oceedings vol VII. (52 pages).                                                                                           | Charges, 3 Pages.<br>COMPENSATION !!!!!!!! (1 page).<br>Si<br>CPS R v Exhibits.<br>Crown Court (Good Year Indication<br>Crown Court (Mitigation vol I) - (1)<br>Crown Court (Mitigation vol II) - 4<br>Crown Court Sentencing Dated 7<br>Crown Courts Proceedings vol I. (<br>Crown Courts Proceedings vol I. (<br>Crown Courts Proceedings vol II.)<br>Crown Courts Proceedings vol IV.<br>Crown Courts Proceedings vol V.<br>Crown Courts Proceedings vol V.<br>Crown Courts Proceedings vol V.<br>Crown Courts Proceedings vol V.<br>Crown Courts Proceedings vol V. | gn Up Contract. 1 Page.<br>4 Pages.<br>on.) - (5 pages).<br>0 pages).<br>1 pages)<br>th January 2010 Contradictions.<br>27 pages).<br>(9 pages).<br>. (14 pages).<br>. (14 pages).<br>. (2 pages).<br>. (17 pages). |
| Processing:            | Print Clear Close                                                                                                    | Defendant<br>DNA Forer<br>DNA Forer<br>DNA Forer<br>Create A Printing List - For T<br>DNA Forer<br>Create A HTML File - Using<br>Create A Main Menu For All                                                                                                    | ent Court.<br>The Physical Documents In Lapt<br>The Selected Records I Of The Created HTML Files IIII                                                                                                    |
| Liear Screen           | New Record Modily Record Leaguet dit Velete Record                                                                       | Created Open File Location !!!<br>Modified Copy In Document Link Info                                                                                                    | ormation.                                                                                                    |
| Show Bac               | kground Keyword Search Amendment Logs                                                                                    | Closed by:                                                                                                    | )ate Closed: at:                                                                                                    |

Each time you select a record and you right click and select the create a printing list option, it adds new records to be printed to the list. Please note, that you don't have to close the print list screen, you can just click on the desired record to add to the list !!!!

Adding a second or third record is achieved by you just repeat the above. Please see the following screen:-

# (Page 19)

# Adding to the Print List.

| LeagueLoch v1.0 -      View Please press, the (F1) butt                                                                                    | an, to show more information about Leagueloch. **** — 🗇 🔿                                                                                                    |
|----------------------------------------------------------------------------------------------------|----------------------------------------------------------------------------------------------------|
| Client's Name: View (F:                                                                                                    | I Clients Ref: OPEN -                                                                                                    |
| Title :- Police Interview, Contradictions. Dated                                                                                           | 19.07.2008. (7 pages).                                                                                                    |
| Filename :Contradictions_19072008.pdf                                                                                                    |                                                                                                    |
| File Path :Video_Evidence_And_Transcript                                                                                                   | DVD_evidence_transcript_19072008\                                                                                                    |
| File Type :- Document   Attach File (F9)                                                                                                   | Date/Time: 03/01/2023, 19:07:47                                                                                                    |
|                                                                                                    | List all (Open and Closed) Records !!!!                                                                                                    |
| Case Notes - Yes - Lut Copy Paste Undo Select All Font Print                                                                               | Displaying all records in creation order !!!!                                                                                                    |
| Record's To Print IIII – Police Interview, DVD Transcript Dated 19.07.2008. (37<br>Police Interview, Contradictions. Dated 19.07.2008. (7) | <ul> <li>Police interview, DVD dated 19.07.2008.</li> <li>Police Interview, DVD Transcript Dated 19.07.2008. (37 p</li> <li>Police Interview, OVD Transcript Dated 19.07.2008. (7 pa)</li> <li>Police Interview, DVD dated 10.09.2008.</li> <li>Police Interview, DVD transcript dated 10.09.2008. (36 pa</li> <li>Police Interview, DVD transcript dated 10.09.2008. (36 pa</li> <li>Police Interview, DVD transcript Dated 05.02.2009. (33 pa</li> <li>Police Interview, DVD transcript Dated 05.02.2009. (21 pa</li> <li>Police Interview, DVD transcript Dated 05.02.2009. (21 pa</li> <li>Police Interview, DVD transcript Dated 19.07.2008. (38 pa</li> <li>Police Interview, DVD transcript Dated 19.07.2008. (38 pa</li> <li>Police Interview, DVD transcript Dated 19.07.2008. (14 docted 10.09.2008. Police Interview, DVD transcript Dated 10.09.2008. (29 pa</li> <li>Police Interview, DVD transcript Dated 10.09.2008. (19 pa</li> <li>Police Interview, DVD transcript Dated 10.09.2008. (19 pa</li> <li>Police Interview, DVD transcript Dated 10.09.2008. (19 pa</li> <li>Police Interview, DVD transcript Dated 10.09.2008. (19 pa</li> <li>Police Interview, DVD transcript Dated 10.09.2008. (19 pa</li> <li>Police Interview, DVD transcript Dated 10.09.2008. (19 pa</li> <li>Police Interview, DVD transcript Dated 10.09.2008. (19 pa</li> <li>Police Interview, DVD transcript Dated 10.09.2008. (19 pa</li> <li>Police Interview, DVD transcript Dated 10.09.2008. (19 pa</li> </ul> |
| Processing:<br>Print Clear Close                                                                                                    | Appeal Court And High Court Transcript (11 pages)<br>Appeal Court And High Court Transcript (11 pages)<br>Appeal Court (2 pages).<br>Alleged (3 page<br>Police interview dated 29.06.2009 (1<br>alleged (1<br>Created by: DataEntry Date created: 12/12/2008 at: 00.01<br>Modified by: Date modified: at:                                                                                                    |
| Show Background Keyword Search Amendment J                                                                                                 | Deleted by:     Date deleted:     at:       OgS     Closed by:     Date Closed:     at:                                                                                                    |

Without the need to close the print list screen, you can add more and more records to your print list, just by following the above steps.

# Create a HTML linking list.

| agueLoch v1.3r5 -                                                                                                    |                                                                                                    |                                                                                                    | **** Please press, the                                                                                                    | (F1) button, to show                              | more information al                                                                                                    | bout LeagueLoch. ****                                                                                                    |                                                                                                    |                                      |
|----------------------------------------------------------------------------------------------------|----------------------------------------------------------------------------------------------------|----------------------------------------------------------------------------------------------------|----------------------------------------------------------------------------------------------------|---------------------------------------------------|----------------------------------------------------------------------------------------------------|----------------------------------------------------------------------------------------------------|----------------------------------------------------------------------------------------------------|--------------------------------------|
| Client's Name:                                                                                                    | Magen Leaves                                                                                                    | er langene                                                                                                    |                                                                                                    | View (F3) Clier                                   | nts Ref:                                                                                                    | The Park State                                                                                                    | Open/Close File:                                                                                                    | OPEN -                               |
| Title :-                                                                                                    | Crown Cour                                                                                                    | ts Proceedings                                                                                                    | vol VII. (52 pages)                                                                                                    |                                                   |                                                                                                    |                                                                                                    |                                                                                                    |                                      |
| Filename :-                                                                                                    | Proceeding                                                                                                    | s_vol_VII_dated                                                                                                    | _23rd_December_                                                                                                    | _2009_PRI_N                                       | OBC                                                                                                    | C_NO_                                                                                                    | _52pge.pdf                                                                                                    |                                      |
| File Path :-                                                                                                    | R:\Crown_C                                                                                                    | Court Proceeding                                                                                                    | s\Proceedings_vo                                                                                                    | I_VII_dated_2                                     | 23rd_Decemb                                                                                                    | per_2009_PRI_NO_(                                                                                                    | _BCC_NO_                                                                                                    | -                                    |
| File Type :-                                                                                                    | Document                                                                                                    | ✓ Atta                                                                                                    | ch File (F9)                                                                                                    |                                                   |                                                                                                    | Date/Time: 26/06/2                                                                                                    | 2024, 13:25:20                                                                                                    |                                      |
| File Notes :-                                                                                                    | Yes - Cu                                                                                                    | t Copy Paste Und                                                                                                    | o Select All Font Pr                                                                                                    | rint Read Aloud                                   |                                                                                                    | All open record                                                                                                    | ds for client                                                                                                    |                                      |
| Proceedings vol<br>Miss (CP<br>when in<br>went to<br>Miss has<br>school, was due<br>Please see,<br>file:R:\<br>or<br>file:R:\<br>Please also noto<br>teacher.<br>I believe, that file | I VII, Dated 23/<br>S), has stated to<br>a fact, they wen<br>went to a Ror<br>s also failed to s<br>to<br>Police<br>Police intervic<br><u>Condradictio</u><br>e, that the girls<br>he teachers nar | (12/2009, Page 5, Pa<br>that , and 1<br>to different school<br>nan Catholic school<br>state, that the girls n<br>taking her own<br>olice Interview date<br>Interview 1211200<br>ew contradictions, p.<br>ns page8.Html<br>were previously exp<br>ne, was a Mrs | ara F, G, H.<br>had gone to the same<br>is.<br>, called a<br>reasons for the twins n<br>twin girls out of schoo<br>d 12/11/2008, Page 7 of<br>8 page7.Html<br>age 8 of 22. | school as<br>and &<br>to tgoing to<br>L<br>of 16. | Case Summ<br>Charges, 3 I<br>COMPENSA<br>CPS R v<br>Crown Court<br>Crown Court<br>Crown Court<br>Crown Court<br>Crown Court<br>Crown Court<br>Crown Court<br>Crown Court<br>Crown Court<br>Crown Court<br>Crown Court | Ownership (WHOIS) - Evic<br>mother of<br>ary And Progress Notes<br>Pages.<br>TION !!!!!!!!! (1 page).<br>Sign I<br>Exhibits. 4 P<br>t (Good Year Indication.)<br>t (Mitigation vol I) - (10 pa<br>t (Mitigation vol I) - (10 pa<br>t (Mitigation vol I) - 41 pa<br>t Sentencing Dated 7th J<br>ts Proceedings vol I. (27 pa<br>ts Proceedings vol I. (27 pa) | dence - obtained fror<br>alleged sending<br>lages.<br>- (5 pages).<br>ages).<br>ages)<br>anuary 2010 Contra-<br>pages).<br>4 pages).<br>4 pages).<br>7 pages). | n the library. ^                     |
| Please see, com<br>apologizing for<br>file:R:\Various<br>\Super Imposed                                                                                                    | iputer forensic<br>her bad behavio<br>Evidence Exh<br>d Picture Of                                                                                                    | evidence, pointing to<br>our.<br><u>ibits</u><br><u>And Apo</u>                                                                                                    | o a letter written by                                                                                                    | . <u>pdf</u>                                      | Crown Co<br>Defendar<br>Defendar<br>DNA Fore                                                                                                    | Add/Modify Reminders<br>Print - The physical Document<br>Create A Printing List - For The Phy                                                                                                    | vsical Documents                                                                                                    | is - (1 docu<br>Court.<br>ms In Lapt |
| ****                                                                                                    | ******                                                                                                    | ****                                                                                                    |                                                                                                    | ~                                                 | DNA Fore                                                                                                    | Create A HTML File - Using The Sele<br>Create A Main Menu For All Of The                                                                                                    | ected Records<br>Created HTML Files !!!!                                                                                                    | I 12008. (E                          |
| Clear Screen                                                                                                    | New Record                                                                                                    | Modify Record                                                                                                    | LeagueEdit                                                                                                    | Delete Record                                     | Create                                                                                                    | Open File Location !!!!                                                                                                    |                                                                                                    | at: 16:31                            |
| Show Bac                                                                                                    | kground                                                                                                    | Keyword Sea                                                                                                    | arch Amend                                                                                                    | lment Logs                                        | ☐ Modifie<br>Deleted by<br>Closed by:                                                                                                    | Copy In Document Link Informatio                                                                                                    | n.<br>deleted:<br>Closed:                                                                                                    | at: 13:26<br>at: at:                 |

(Page 20)

You can Create a HTML linking list, by selecting the Create A HTML File option.

# Adding Selected Record to a HTML linking list.

| agueLoch v1.3r5 -         |                                                                | **** Please press, the                   | (F1) button, to show | more information abou                                                        | t LeagueLoch. ****                                                                                               |                                                                                                    |                                                                              |
|---------------------------|----------------------------------------------------------------|------------------------------------------|----------------------|------------------------------------------------------------------------------|----------------------------------------------------------------------------------------------------|----------------------------------------------------------------------------------------------------|------------------------------------------------------------------------------|
| Client's Name             |                                                                |                                          | View (F3) Clier      | nts Ref: 🔒                                                                   | CONTRACTOR OF STREET, STOLEN                                                                                     | Open/Close File:                                                                                                    | OPEN .                                                                       |
| Title :-                  | Summary Of Evidence                                            | Concerning and                           | (2                   | pages).                                                                      |                                                                                                    |                                                                                                    | -                                                                            |
| Filename :-               | Summary_Of_Evidence                                            | .pdf                                     |                      |                                                                              |                                                                                                    |                                                                                                    |                                                                              |
| File Path :-              | R1                                                             |                                          |                      |                                                                              |                                                                                                    |                                                                                                    |                                                                              |
| File Type :-              | Document -                                                     | Attach File (F9)                         |                      |                                                                              | Date/Time: 26/06                                                                                                 | 6/2024, 16:30:51                                                                                                    |                                                                              |
| File Notes :-             | Yes • Cut Copy Paste                                           | Undo Select All Font Pr                  | rint Read Aloud      |                                                                              | List all (Open and C<br>Displaying all record                                                                    | losed) Records !!!!<br>s in creation order !!!!                                                                          |                                                                              |
| Summary C                 | Link File !!!!<br>Of Evidence Concerning                       | and (2 pages).                           | ×                    | Various Media<br>Various Transo<br>Various Evider<br>Own<br>Proof,           | Coverage. That Influ<br>xript Snippets, Might<br>nce/Exhibits. (Photos<br>nership (WHOIS) - Ev<br>registered the | enced The Court Cas<br>Be Useful. (18. PNG f<br>taken by the Police o<br>ridence - obtained fro<br>e Mobil Phone's In he | e And judge.<br>'iles).<br>f various evid<br>m the library.<br>r name. (3 pa |
|                           |                                                                |                                          |                      | Hospital Const<br>Evidence<br>Reasons For A<br>Defendant And<br>Summary Of F | ultants Letter And<br>Taking Her<br>An Appeal - (1 docum<br>d Co-Defendant, Alle                                 | (1 pa<br>(4 pages).<br>: Healthcare (<br>Daughters,<br>ent, 3 pages).<br>ged Victims Backgrou                            | ge).<br>Outlining Mar<br>Pictures. (1<br>nds - (1 docu<br>(2 cages).         |
|                           |                                                                |                                          |                      | Extra Appea                                                                  | Print - The physical Docume                                                                                      | nt                                                                                                    | ce. (5 pa                                                                    |
|                           |                                                                |                                          |                      | Probation A                                                                  | Create A Printing List - For T                                                                                   | he Physical Documents                                                                                                    | Assessm                                                                      |
|                           |                                                                |                                          |                      | Handwinting                                                                  | Create A HTML File - Using T                                                                                     | The Selected Records                                                                                                    | IICK 071                                                                     |
| TID                       | 10                                                             | 1                                        |                      | Pre sentenc                                                                  | Create A Main Menu For All                                                                                       | Of The Created HTML Files !!!!                                                                                           | iges)                                                                        |
| Include Kee               | cord Summary: No -                                             | Create Clear                             | Close                | Appeal & Hi                                                                  | Open File Location !!!!                                                                                          |                                                                                                    | _                                                                            |
| tnat Mark nas<br>has only | never азкец ог такец ану цан<br>taken fully clothed pictures o | cea pictures of mem.<br>of and They were | taken with           | COMPENSA<br>Case Summary<br>Freemans Soli                                    | And Progress Notes                                                                                               | rmation.<br>5<br>· · · · · · · · · · · · · · · · · · ·                                                                   | Incier Anne *                                                                |
| thain nananta an          | maant. These nisteries were to                                 | ilean whan their mether asle             | ad Mault to Y        |                                                                              |                                                                                                    |                                                                                                    | ,                                                                            |
| Clear Screen              | New Record Modify Record                                       | d LeagueEdit                             | Delete Record        | Modified by:                                                                 | JataEntry Dat                                                                                                    | e created: 18/06/2023                                                                                                    | at: 16:31                                                                    |
|                           |                                                                |                                          |                      | Deleted by:                                                                  | Dat                                                                                                    | e deleted:                                                                                                    | at:                                                                          |
| Show Bac                  | kground Keyword                                                | I Search Amend                           | Iment Logs           | Closed by:                                                                   | Dat                                                                                                    | e Closed:                                                                                                    | at:                                                                          |

(Page 21)

With the create HTML File option. You can create a single HTML file, with a list of selected record's and their associated case notes/summaries.

This will convert the record's information into a usable HTML file.

This file can be used for in document links or even when exporting the USB's data to another.

Very useful when sharing the data to another person to view !!!!

(Choosing the right filename will allow you to categorise that list !!!!)

To export the created HTML files and the USB's legal data, use the copy files option at the top of the disclaimer screen.

This option will only be enabled after you have agreed that you are responsible for the handling and sharing of the author's Legal data. The USB/USB contents/data, can only be shared with the author's, authority !!!!

# Saving The Created HTML Linking File List.

| LeagueLoch v1.0 - Verse Please press,                                                                                                    | the (F1) button, to she                            | ow more information about Leagueloch. ****                                                                                             | - 11                                                                                                    |
|----------------------------------------------------------------------------------------------------|----------------------------------------------------|----------------------------------------------------------------------------------------------------|----------------------------------------------------------------------------------------------------|
| Client's Name:                                                                                                    | View (F3) Clie                                     | nts Ref:                                                                                                    | Open/Close Case: OPEN •                                                                                                    |
| Title :- Police interview, DVD dated 19                                                                                                    | .07.2008.                                          |                                                                                                    |                                                                                                    |
| Filename :(19072008)_42bd20050508.m                                                                                                    | p4                                                 |                                                                                                    |                                                                                                    |
| File Path :Video_Evidence_And_Transcript                                                                                                    | DVD_                                               | evidence_transcript_19072008\                                                                                                    |                                                                                                    |
| File Type :- Video    Attach File (F9)                                                                                                    |                                                    | Date/Time: 20                                                                                                    | /01/2023, 15:55:08                                                                                                    |
| Case Notes :- Yes - Cut Copy Paste Undo Select All Font Print                                                                                                    |                                                    | <u>List all (Open and</u><br>Displaying all reco                                                                                       | d Closed) Records !!!!<br>ords in creation order !!!!                                                                                                    |
| first Police intervi Create a HTML File For Easy Linking                                                                                                    | a !!!!                                             | Amy longe Police intensiony DV/                                                                                                    | Added 19.07.2008                                                                                                    |
| Brief Overview (Please see the<br>made no reference to any<br>She, also mentions handing bac<br>Which is house<br>The Police has led<br>number<br>statement is far from the truth,<br>and was going | Filename.<br>me, who's been a<br>opied onto a shar | ssigned to over looking these files !!!!<br>ed drive and may need to have a subject !<br>                                              | <ul> <li>ions. Dated 19.07.2008. (7 pa d 10.09.2008.</li> <li>icript dated 10.09.2008. (36 pa ions within her statement, date d 05.02.2009.</li> <li>icript Dated 05.02.2009. (33 pa ions dated 05.02.2009. (21 pa d 19.07.2008.</li> <li>cipt Dated 19.07.2008. (33 pa ons Dated 19.07.2008. (1 doct d 10.09.2008.</li> <li>cript Dated 10.09.2008. (29 pa ons Dated 10.09.2008. (19 pa d 05.02.2009.</li> </ul> |
| All of the housing association houses in that area were refitted, with UPVC front doors, which can be locked and u from either inside or out. The Council/Housing a can verify this.                | furb and<br>nlocked<br>association                 | Police Interview, DVE<br>Police Interview, Con<br>Appeal Court And High Court Tra<br>Appeal Court (2<br>Allegec<br>Police Interview da | 0 transcript Dated 05.02.2009. (43 pa<br>tradictions, Dated 05.02.2009. (20 pa<br>inscript (11 pages)<br>2 pages).<br>(3 page<br>ated 29.06 2009 (1                                                                                                    |
| Clear Screen         New Record         Modify Record         LeagueEdit           Show Background         Keyword Search         Amen                                                              | dment Logs                                         | Cleated by: DataEntry Modified by: Deleted by: Closed by:                                                                              | Date Closed: 12/12/2008 ac 00:01<br>Date modified: at: at: at: at: at: at: at: at: at: at                                                                                                    |

(Page 22)

From The Save HTML File Screen You Can Choose A Meaningful Filename. (Choosing The right Filename Will Allow You To Categorise That List !!!!) You Can Use A HTML Editor To Edit The File !!!!

# **Open File Location**

| eagueLoch v              | 1.3r5 - **** Please press, t                                 | he (F1) button, to | show more inform | nation about LeagueLoch. | ****                                                                     |
|--------------------------|--------------------------------------------------------------|--------------------|------------------|--------------------------|--------------------------------------------------------------------------|
| Client's                 | Name:                                                        | View (F3)          | Clients Ref:     | inter the little inter   | Open/Close File: OPEN                                                    |
| Title :-                 | Police Interview, DVD Dated 19                               | 07/2008.           |                  |                          |                                                                          |
| Filenam                  | ne :- (19072008) 42bd20050508 m                              | o4                 |                  |                          |                                                                          |
| -                        |                                                              |                    |                  |                          |                                                                          |
|                          | _DVD_evidence_transcrip Play                                 |                    |                  | - 🗆 X                    | 2008(                                                                    |
| File                     | Home Share View Video Tools                                  |                    |                  | ~                        | 0                                                                        |
|                          |                                                              | - 12               |                  | The second second        | ne: 27/06/2024, 15:42:05                                                 |
| *                        |                                                              |                    | Open •           | Select all               | en and Closed) Becords IIII                                              |
| Pin to Quid              | k Copy Paste Move Copy Delete Rename N                       | ew Prop            | erties           | Select none              | all records in creation order IIII                                       |
| access                   | Paste shortcut to + to + + fo                                | lder               | - Ke History     | invert selection         |                                                                          |
|                          | Clipboard Organise                                           | New                | Open             | Select                   | dify Reminders                                                           |
|                          |                                                              |                    |                  |                          | B/ p                                                                     |
| $\leftarrow \rightarrow$ | ↑ ↑ > ;_DVD_evidence_trans v                                 | Search             | _DVD_evidence_f  | transcript_19072008 🔎    | ne physical Document Pag                                                 |
| StEx 🔊 O                 | ntions 📄 Show system files 🧩 Show extensions 📟 Console 🔊 Pow | erShell 👼 Con      | Names an Con     | Paths   🖓 Rename         | Printing List - For The Physical Documents                               |
| Mamo                     |                                                              | Date               | modified         | Time                     | A HTML File - Using The Selected Records                                 |
| INdfile                  |                                                              | Date               | modified         | іуре                     | Main Menu For All Of The Created HTML Files !!!!                         |
| : 🔺                      | s_(19072008)_42bd20050508.mp4                                | 12/12              | 1/2008 00:01     | MP4 Video File (V        | = Location !!! 3 pa                                                      |
|                          | s_(19072008)_42bd20050508.mp4.Html                           | 06/11              | /2023 18:05      | Microsoft Edge H         | 1 pa                                                                     |
|                          | s_(19072008)_42bd20050508.mp4.txt                            | 30/05              | i/2024 17:04     | Text Document            | Document Link Information.                                               |
| C                        | s_Contradictions_19072008.Html                               | 05/01              | /2024 15:46      | Microsoft Edge H         | w, DVD transcipt Dated 19.07.2008. (33 pa                                |
|                          | s_Contradictions_19072008.pdf                                | 08/02              | :/2024 14:15     | PDF                      | w, contradictions Dated 19.07.2008. (1 doc                               |
|                          | s_Contradictions_19072008.pdf.txt                            | 23/03              | 1/2024 12:48     | Text Document            | ₩, DVD Dated 10.09.2008.                                                 |
| C                        | s_DVD_evidence_transcript_19072008.Html                      | 06/11              | /2023 18:05      | Microsoft Edge H         | #, DVD transcript Dated 10.09.2008. (29 p                                |
| 12                       | s_DVD_evidence_transcript_19072008.pdf                       | 10/01              | /2023 10:24      | PDF                      | w, Contradictions Dated 10.09.2008. (19 pa                               |
|                          | s_DVD_evidence_transcript_19072008.pdf#Page=8.txt            | 26/10              | 1/2023 13:51     | Text Document            | w, DVD Dated 05.02.2009.                                                 |
|                          | s_DVD_evidence_transcript_19072008.pdf#Page=9.txt            | 22/03              | //2023 16:59     | Text Document            | w, DVD transcript Dated 05.02.2009. (43 pa                               |
|                          | s_DVD_evidence_transcript_19072008.pdf#Page=11.txt           | 26/10              | 1/2023 13:51     | Iext Document            | w, contradictions, Dated vo.vz.2009. (20 pa<br>urt Transcript (11 pages) |
|                          | s_DVD_evidence_transcript_19072008.pdf#Page=17.txt           | 26/10              | 1/2023 13:51     | lext Document            | PO Argueble An IPP Not Required (2 per                                   |
|                          | s_DVD_evidence_transcript_19072008.pdf#Page=18.txt           | 26/10              | 1/2023 13:51     | Iext Document            | Police Interview Dated 23/1                                              |
|                          | s_DVD_evidence_transcript_190/2008.pdf.txt                   | 25/11              | /2023 13:1/      | lext Document            | view dated 29 06 2009 (Alleged Victim 3) (1                              |
|                          | _Police_Interview_Dated_19072008_Index.pdf                   | 02/04              | 1/2024 17:02     | PDF                      | ·····                                                                    |
| -                        | _Police_Interview_Dated_190/2008_Index.pdf.txt               | 10/07              | /2023 10:55      | lext Document            | >                                                                        |
|                          | _UVU_Evidence_Folder_For_19072008.pdf                        | 16/07              | /2023 13:4/      |                          | Date created: 18/10/2023 at: 16-30                                       |
| ÷.                       | _UVU_Evidence_Folder_For_190/2008.pdf.txt                    | 16/07              | /2023 14:32      | lext Document            | Date modified: 20/04/2024 at: 12:50                                      |
|                          | _inst_Police_interview_Record_Summaries_Dated_19072008.pdf   | 05/04              | /2024 13:53      | Text Descendent          | Date deleted:                                                            |
| -                        | _mst_Ponce_mterview_Record_summaries_Dated_19072008.pdf.txt  | 01/04              | //2024 14:17     |                          |                                                                          |
|                          | _rion_book_cover_ror_interview_19072008.pdf                  | 02/04              | 1/2024 10:37     | FUE                      | Date Closed: at:                                                         |

By Selecting The Open File Location Option, The Selected Records Physical File Will Be Display InWindows Explorer And Be Highlighted !!!!

# **Create An In Line Document Link**

| LeagueLoch v1.3r5                                                                                                    | **** Please press, the (F1) button, to show more information                                                                                                    | about LeagueLoch. ****                                                                                                    |                                                                                                    |
|----------------------------------------------------------------------------------------------------|----------------------------------------------------------------------------------------------------|----------------------------------------------------------------------------------------------------|----------------------------------------------------------------------------------------------------|
| Client's Name:                                                                                                    | View (F3) Clients Ref:                                                                                                    | Оре                                                                                                    | n/Close File: OPEN -                                                                                                    |
| Title :-                                                                                                    | , Police Interview, DVD Dated 05.02.2009.                                                                                                    |                                                                                                    |                                                                                                    |
| Filename :0                                                                                                    | 5022009.mp4                                                                                                    |                                                                                                    |                                                                                                    |
| File Path :- R:                                                                                                    |                                                                                                    | ranscript_05022009\                                                                                                    |                                                                                                    |
| File Type :- Video                                                                                                    | Attach File (F9)                                                                                                    | Date/Time: 27/06/2024, 1                                                                                                    | 6:09:14                                                                                                    |
| File Notes - Yoc                                                                                                    | - Cut Conv. Paste Lindo Select All Font Print Part Mart                                                                                                    | List all (Open and Closed) R                                                                                                    | ecords !!!!                                                                                                    |
| The network [Tes                                                                                                    | b Description                                                                                                    | Displaying all records in crea                                                                                                    | tion order !!!!                                                                                                    |
| Polic         IDOUBLE CLICK TO         Brief Overview (Please         file:n:\/         In her Police intertities         in her Police intertities         in her Police intertities         file:R://         Co         or         file:R:\/       DV         She is now stating the co         or         file:R:\/       Co         OF         DVD transponte         DVD transponte | file:///R:/Video_Evidence_And_Transcript/.      DVD_evidence         09.mp4                                                                                                    | e_transcript_05022009/AJ_050220                                                                                                    | 7/2008.<br>Dated 19.07.2008. (37 p<br>dated 19.07.2008. (37 p<br>dated 19.07.2008. (7 pay<br>)9.2008.<br>dated 10.09.2008. (36 pay<br>dated 10.09.2008. (24 pay<br>s<br>sument<br>For The Physical Documents<br>sing The Selected Records<br>or All Of The Created HTML Files !!!! |
| 05/02/2009 @ 11:53:40<br>the start of this investig<br>now, have you spoken v<br>05/02/2009 @ 11:53:55<br>is seen gulping, a<br>05/02/2009 @ 11:5:<br>have you had with her :<br>Clear Screen New R                                                                                                    | ation okay which I know has been going on for some time<br>vith your mum about what's happened?<br>says, no what do you mean, like?<br>ad it's obvious; to the trained eye, she is about to tell a lie.<br>PC Rachel Fields says, Well have you, what conversations<br>bout | Police Interview, Contradictions,<br>urt And High Court Transcript (11<br>urt Quashing Arguable An<br>, Alleged Indecent Images, Pe<br>Police interview dated 29.06.<br>urt<br>police Interview Date created:<br>by:<br>Date modified:<br>urt<br>Date deleted:<br>Date deleted:<br>Date delet | Jared 05.02.2009. (43 pt)         Dated 05.02.2009. (20 pt)         pages)         IPP Not Required. (3 pag)         Dice Interview, Dated 23/1         2009 (Alleged Victim 3). (1         atc         18/06/2023         atc         18/06/2023         atc         13/16        |
| Show Backgrou                                                                                                    | nd         Keyword Search         Amendment Logs         Deleted I           Closed by         Closed by         Closed by         Closed by                                                                                                    | y: Date Geleted:<br>Date Closed:                                                                                                    | at:                                                                                                    |

(Page 24)

By Selecting The Create An In Document Link You Will See The Above Screen !!!! You Will Then Be Shown An In Document Link For The Linking Of Pages Within Either A PDF/HTML Document !!!!

## Adding An Amendment Reason For A Modified Record

| LeagueLoch v1.1r2a - **** Please pres                                                                                                    | ss, the (FT) button, to show more information about LeagueLoch. *                                                      | ****                                                                                                    |
|----------------------------------------------------------------------------------------------------|----------------------------------------------------------------------------------------------------|----------------------------------------------------------------------------------------------------|
| Client's Name:                                                                                                    | View (F3) Clients Ref:                                                                                                 | Open/Close File: OPEN -                                                                                                    |
| Title :- Police interview, DVD dated 19.                                                                                                    | .07.2008.                                                                                                    |                                                                                                    |
| Filename :(19072008)_42bd20050508.mp                                                                                                    | p4                                                                                                    |                                                                                                    |
| File Path :                                                                                                    | DVD_evidence_transcript_1907200                                                                                        | /81                                                                                                    |
| File Type :- Video   Attach File (F9)                                                                                                    | Date/Time                                                                                                    | e: 07/08/2023, 18:13:22                                                                                                    |
| File Reason For Amendment                                                                                                    | List all (Opo                                                                                                    | n and Clocod) Decorde IIII                                                                                                    |
| DO<br>Client_Name:<br>Clients Ref:<br>Record:<br>Police interview, DVD dated 19                                                                                                    | UserName: Date                                                                                                    | e: 07/08/2023 Time: 18:13:17 7 p<br>pag<br>pē<br>pē                                                                                                    |
| Briel Reason For Amendment:<br>Number Of Characters<br>used: 0 of 1024<br>Over<br>basie<br>SAVE                                                                                                    |                                                                                                    | pi<br>pi<br>pi<br>pi<br>pi<br>pi<br>pi<br>pi<br>pi<br>pi<br>pi<br>pi<br>pi<br>p                                                                                       |
| He a           He a           allowed         to work from home due to a long term illness           He was diagnosed with ulcerative colitis when he was only 19 years of a needed to be           He also became         carer when he was working at her how           Clear Screen         New Record         Modify Record         LeagueEdit           Show Background         Keyword Search         Amen | Appeal Court<br>Alleged<br>Police intervie<br>Delete Record<br>Created by:<br>DataEntry<br>Modified by:<br>Deleted by: | pi<br>(2 pages).<br>(3 page<br>ew dated 29.06.:<br>Date created: 18/06/2023 at: 16:31<br>Date modified: 07/08/2023 at: 18:13<br>Date deleted: at:<br>Date Closed: at: |

**Once you have modified a record you will be taken automatically to the above screen !!!!** (You can easily disable this option if it is not required, just by renaming or deleting the file named Logamendments.txt)

Please also note that the reasons for the amendment reasons field to have been limited to 1024 characters is only because these amendment reasons are logged into an Amendment file called "Amendment.csv".

This file can be viewed in Microsoft Excel using the character "--" as the column separator.

When you are entering the reasons for amending to the records case notes/summary, it will automatically check your spelling !!!!

Any miss pelt words, will be highlighted by a red squiggly line and to correct the spelling just simply right click !!!!

(Page 25)

# Keyword Search (Using 3rd Party Software (AstroGrep))

| Client's Name: Title :-       | View (F3) C                                                                                                    | lients Ref:                                                                                                    | Open/Close                                                                                                    | File:                                                                                                    |
|-------------------------------|----------------------------------------------------------------------------------------------------|----------------------------------------------------------------------------------------------------|----------------------------------------------------------------------------------------------------|----------------------------------------------------------------------------------------------------|
| Filename :-                   |                                                                                                    |                                                                                                    |                                                                                                    |                                                                                                    |
| File Path :-                  |                                                                                                    |                                                                                                    |                                                                                                    |                                                                                                    |
| File Type :-                  | Attach File (F9)                                                                                                    | Dat                                                                                                    | e/Time: 11/05/2023, 14:23:59                                                                                                    |                                                                                                    |
| File Notes :- Cut Coor        | Paste Undo SelectAll Font <b>Print</b>                                                                                                    | List all                                                                                                    | (Open and Closed) Records !!                                                                                                    | Ш                                                                                                    |
|                               |                                                                                                    | Display                                                                                                    | ing all records in creation orde                                                                                                    | <b>r</b> !!!!                                                                                                    |
|                               | Keyword Searching,<br>called AstroGrep.<br>It's Freeware, to D<br>(This will search the phys<br>Leagueloch's Own Datab<br>To continue, you mu<br>Agree | uses a 3rd party program<br>owuload, Click Here !!!!<br>ical file as well as<br>ase !!!!)<br>st agree !!!!<br>DisAgree<br>Police Inte    | ew, DVD Transcript Dated<br>ew, Contradictions, dated 1<br>ew, DVD dated 10.09.2008<br>ew, DVD transcript dated 1<br>ew, Contradictions, dated 1<br>ew, DVD Dated 05.02.2009<br>ew, DVD transcript Dated 0<br>ew, Contradictions, dated 0<br>ew, Contradictions, dated 0<br>ew, DVD transcript Dated 19<br>ew, contradictions Dated 19<br>ew, DVD Dated 10.09.2008<br>ew, DVD transcript Dated 1<br>ew, Contradictions Dated 1<br>ew, Contradictions Dated 1<br>ew, Contradictions Dated 1<br>ew, Contradictions Dated 1<br>ew, Contradictions Dated 1<br>ew, Contradictions Dated 1<br>ew, Contradictions Dated 1<br>ew, Contradictions Dated 1<br>ew, Contradictions Dated 1<br>ew, Contradictions Dated 1<br>ew, Contradictions Dated 1<br>ew, Contradictions Dated 1<br>ew, Contradictions Dated 1<br>ew, Contradictions Dated 1 | 19.07.2008. (37 p<br>9.07.2008. (37 pa<br>0.09.2008. (36 pa<br>0.09.2008. (24 pa<br>5.02.2009. (33 pa<br>5.02.2009. (21 pa<br>0.07.2008. (33 pa<br>0.07.2008. (14 doct<br>0.09.2008. (29 pa<br>0.09.2008. (19 pa |
| Clear Screen New Record Modil | fy Record LeagueEdit Delete Rec                                                                                                    | Police Inte<br>Police Inte<br>Police Inte<br>Appeal Court And Hid<br>Appeal Court<br>Alleged<br>Police in<br>Created by:<br>Modified by: | DVD transcript Dated 0<br>rview, Contradictions, Dated 0<br>court Transcript (11 pages)<br>(2 pages).<br>nterview dated 29.06.2009<br>alleged<br>Date created:                                                                                                    | 5.02.2009. (43 pa<br>5.02.2009. (20 pa<br>(3 page<br>[1<br>at:                                                                                                    |
| Show Background Key           | word Search Amendment Los                                                                                                    | Deleted by:                                                                                                    | Date deleted:                                                                                                    | at:                                                                                                    |
| The second second             | ······································                                                                                                    | Llosed by:                                                                                                    | Date Closed:                                                                                                    | at:                                                                                                    |

AstroGrep is a brilliant 3<sup>rd</sup> party keyword searching utility, it will search through all of your stored documents held on a given disk/directory. It is also good for searching through LeagueLoch's database !!! (LeagueLoch, already has AstroGrep installed, just click the Agree button to use !!!!)

(Page 26)

## Keyword search (Actual Screen Shot of AstroGrep)

(Page 27)

| - LesgueLoch v1.1r2a                   |             | Please press, the (F1) button, to : | how more information about Le | agueloch. **** |                            |          | ×      |
|----------------------------------------|-------------|-------------------------------------|-------------------------------|----------------|----------------------------|----------|--------|
| R:\ - AstroGrep                        |             |                                     |                               |                | -                          |          | ×      |
| File Edit View Tools Help              |             |                                     |                               |                |                            |          |        |
| AstroGrep Search                       | Name        |                                     |                               | Located In     |                            |          |        |
| Search Path                            |             |                                     |                               |                |                            |          |        |
| File Types                             |             |                                     |                               |                |                            |          |        |
| ······································ |             |                                     |                               |                |                            |          |        |
| dysfunctional ~                        |             |                                     |                               |                |                            |          |        |
| Search                                 |             |                                     |                               |                |                            |          |        |
| Search Options                         |             |                                     |                               |                |                            |          |        |
| Search in results                      |             |                                     |                               |                |                            |          |        |
| Regular Expressions                    |             |                                     |                               |                |                            |          |        |
| Case Sensitive                         |             |                                     |                               |                |                            |          |        |
| Whole Word                             |             |                                     |                               |                |                            |          |        |
| Search Subfolders                      |             |                                     |                               |                |                            |          |        |
| Show File Names Only                   |             |                                     |                               |                |                            |          |        |
| Negation                               |             |                                     |                               |                |                            |          |        |
| Show all results after search          |             |                                     |                               |                |                            |          |        |
| Plugins (5)                            |             |                                     |                               |                |                            |          |        |
| Exclusions (24)                        |             |                                     |                               |                |                            |          |        |
|                                        |             |                                     |                               |                |                            |          | >      |
|                                        |             | bc E E Context                      | ines 2 • / 2 •                |                |                            | 1        | 4 9    |
|                                        |             |                                     |                               |                |                            |          |        |
|                                        |             |                                     |                               |                |                            |          |        |
|                                        |             |                                     |                               |                |                            |          |        |
|                                        |             |                                     |                               |                |                            |          |        |
|                                        |             |                                     |                               |                |                            |          |        |
|                                        |             |                                     |                               |                |                            |          |        |
|                                        |             |                                     | Deleted but                   | Date delated   | Total: 0 File: 0 Exclusion | ns: 0 Em | ror: 0 |
| Show Background Key                    | word Search | Amendment Logs                      | Closed by:                    | Date Glosed:   | at                         |          |        |
|                                        |             | -                                   |                               | Date Ciosea.   | at.                        |          |        |

Once AstroGrep, has loaded, you will see the above screen !!!! You can now change the drive and directory to which you want to search for keywords in your documents, although, it's been set as default, "R:\". Just enter the text you want to search for and then click on the search button !!!!

#### Keyword search (Using AstroGrep to search records with any documents containing "".

(Page 28)

| LeagueLoch v1.1r2a                                                                                                    | .**** Please press, the (F1) button, to show more information about Leagu                                                                                                    | eloch. ****                                                        |                                                                    | ×                                                                                                    |
|----------------------------------------------------------------------------------------------------|----------------------------------------------------------------------------------------------------|--------------------------------------------------------------------|--------------------------------------------------------------------|----------------------------------------------------------------------------------------------------|
| 🙆 R:\ - AstroGrep                                                                                                    |                                                                                                    |                                                                    | - 0                                                                | ×                                                                                                    |
| File       Edit       View       Tools       Help         AstroGrep Search       Search Path       Image: Comparison of the search of the search of the searc | Name<br>Transcript19072008_page7of37.Html<br>Transcript19072008_page8of37.Html<br>Defendant_CoDefendant_Alleged_Victims_Backgrounds.pdf<br>OASYS_DISCREPENCES_OASysAssessment11102021_ProbationAndCPS_Notes.pdf<br>Video_Evidence_Index.html<br>Word_Find - Copy.pdf<br>Word_Find - Copy.pdf<br>Contradictions_10092008.pdf.txt<br>(19072008)_42bd20050508.mp4.txt<br>Contradictions_19072008.pdf.txt<br>DVD_evidence_transcript_19072008.pdf.txt<br>DVD_evidence_transcript_19072008.pdf.txt<br>DVD_evidence_transcript_19072008.pdf.txt<br>DVD_evidence_transcript_19072008.pdf.txt<br>DVD_evidence_transcript_19072008.pdf.txt<br>DVD_evidence_transcript_19072008.pdf.txt<br>DVD_evidence_transcript_19072008.pdf.txt<br>DVD_evidence_transcript_19072008.pdf.txt<br>DVD_evidence_transcript_19072008.pdf.txt<br>DVD_evidence_transcript_19072008.pdf.txt<br>DVD_evidence_transcript_00.tradictions.pdf<br>Contradictions_10092008.pdf.txt<br>DVD_evidence_transcript_00.tradictions.pdf<br>Contradictions.pdf<br>Contradictions.pdf<br>Contradictions.pdf<br>Contradictions.pdf<br>Context Lines 2 . 7 2 .<br>1 | Located In<br>R:1<br>R:1<br>R:1<br>R:1<br>R:1<br>R:1<br>R:1<br>R:1 | DVD<br>DVD<br>DVD<br>DVD<br>DVD<br>DVD<br>DVD<br>DVD<br>DVD<br>DVD | _evidence<br>_evidence<br>_evidence<br>_evidence<br>_evidence<br>_evidence<br>d_290620<br>December<br>12008_ar<br>f81pages |
| Show Background                                                                                                    | Kerword Search Amendment Logs Deleted by:                                                                                                    | Date deleted:                                                      | at at                                                              |                                                                                                    |
| Show Dackground                                                                                                    | Activity Search Armenument Logs Closed by:                                                                                                    | Date Closed:                                                       | at:                                                                | 1                                                                                                    |

As can be seen from above, we have typed in "For Example), so that you can see AstroGrep searching for the relative documents.

You will see a list of physical files that AstroGrep has found, they are shown as HTML/PDF and TEXT files.

By Clicking onto the desired file once you will be shown a preview/contents of that document in the bottom panel.

By Double Clicking onto a desired file, this will load and display the physical file.

The AstrpGrep default settings for HTML/PDF's, is Microsoft Edge, but you can change this to you own favourite document viewer !!!!

All you have to do is go to the tools menu and then select options. From here choose the Text Editors, Tab. If you have chosen a HTML/PDF, this will be displayed in Microsoft Edge.

If you have decided to select a TEXT file, these files are generated by LeagueLoch's database, they will be viewed by it's own viewer, LeagueViewer.

Please see next page.

## Displaying Records Found By Keyword search.

| le call view roois         | Name                                                                                                    | Located                                                                                                    | in .                                                                           |
|----------------------------|----------------------------------------------------------------------------------------------------|----------------------------------------------------------------------------------------------------|--------------------------------------------------------------------------------|
| AstroGrep Search           | QAmysT                                                                                                    | ranscript19072008_page7of37.Html R:\                                                                                                    |                                                                                |
| R:\                        | LeagueLoch's Casenotes 1                                                                                                    | Tiewer III Find X                                                                                                    | - 0 ×                                                                          |
| ile Types                  | File Edit                                                                                                    | End what                                                                                                    |                                                                                |
| .*                         | And then, <b>Second</b> contradi                                                                                                    | rts Charles Charles                                                                                                    | ^                                                                              |
| earch Text                 | stuff !!!!                                                                                                    | Match whole word only     Cancel                                                                                                    |                                                                                |
| -                          | -10/09/2008 @ 10:51:28                                                                                                    | Match case                                                                                                    |                                                                                |
|                            | - says, Er, wen ne d                                                                                                    | go out suopt                                                                                                    |                                                                                |
| Search                     | *****                                                                                                    | ·                                                                                                    | script\DVD_eviden                                                              |
| Search Ontions             |                                                                                                    |                                                                                                    | script\DVD_eviden                                                              |
| Jourell obsours            |                                                                                                    |                                                                                                    | script/ DVD_eviden                                                             |
| ] Search in results        |                                                                                                    | with the                                                                                                    | scripti DVD_eviden                                                             |
| ] Regular Expressions      | and the second second se | the state of the state of the s | script\ DVD_evider                                                             |
| Case Sensitive             | file:///R:/. Video Ev                                                                                                    | idence Aud Transcript/DVD evidence transcript_                                                                                                    | script\DVD_evider                                                              |
| Whole Word                 | 10092008/ C                                                                                                    | ontradictions 10092008.pdf#page=5                                                                                                    |                                                                                |
| Search Subfolders          | 10/09/2008 @ 10:52:08                                                                                                    |                                                                                                    | dated_23112008_and_2906                                                        |
| Show File Names Only       | PC Phil Merriam says, G                                                                                                    | Jkay. Er, er, and was it written down anywhere what you, what you were suppose                                                                                                    | to do and what                                                                 |
| Negation                   | 10/09/2008 @ 10:5:                                                                                                    |                                                                                                    | dings vol 1 dated 19th Decemb                                                  |
| Show all results after sea | says, I don't know,                                                                                                    | I                                                                                                    | _statement_dated_12112008                                                      |
| Plugins (5)                |                                                                                                    |                                                                                                    | Interview_Transcripts                                                          |
| Exclusions (24)            | *********                                                                                                    |                                                                                                    | tew_16012009_16tal of 8 Ipag                                                   |
|                            | The following statement'                                                                                                    | s can be found from pages 22 of 36 - 27 of 36, on the Police Interview transcript.                                                                                                    | dated 10/09/2008                                                               |
|                            | Police Interview dated 10                                                                                                    | )/09/2008 time slice 11:09:00 to 11:12:21.                                                                                                    | 41                                                                             |
|                            | In Police Intervie                                                                                                    | w dated 10/09/2008 time slice 11:09:00 to 11:12:21.                                                                                                    |                                                                                |
|                            | DVD transcript pages 22                                                                                                    | 2 - 27 of 36.                                                                                                    | aed !!!! \cf2\kerning                                                          |
|                            | hle:K:\ Iranscript1                                                                                                    | at great length with no mention                                                                                                    |                                                                                |
|                            |                                                                                                    | at great leugth with no mention                                                                                                    | •                                                                              |
|                            |                                                                                                    |                                                                                                    |                                                                                |
|                            |                                                                                                    |                                                                                                    |                                                                                |
|                            |                                                                                                    |                                                                                                    |                                                                                |
|                            | 1                                                                                                    |                                                                                                    |                                                                                |
| ch Finished [37,7063704 s  | conds. 436 files]                                                                                                    | US-AS(                                                                                                    | CII Total: 96/90 File: 24/436 Exclusions: 63 From                              |
| rch Finished [37.7063704 s | econds. 436 files]                                                                                                    | US-ASI                                                                                                    | Cll Total: 96 / 90 File: 24 / 436 Exclusions: 63 Error: 1<br>Date deleted: at: |

You can see from the above screen, that a LeagueLoch generated TEXT file has been loaded up into LeagueViewer.

This will automatically search inside this file, looking for your keyword !!!! The other advantage of using LeagueViewer, is that it will display any useful document links, held within LeagueLoch's records !!!!

# Amendments Logs.

| Client's Name:                                                    | Mail Control Constant.                                                                                                    | Open/Cles                                                                                                    |                                                                                                    |
|-------------------------------------------------------------------|----------------------------------------------------------------------------------------------------|----------------------------------------------------------------------------------------------------|----------------------------------------------------------------------------------------------------|
| Title :-                                                          | Contraction of the second second seco | View (F3) Clients Ref. Open/Clos                                                                                                    | PILE. OPEN                                                                                                    |
|                                                                   | And the second second s | (High Court Ruling). (6 pages).                                                                                                    |                                                                                                    |
| File Dette                                                        | the second disc complex into the other                                                                                                    | _6_pages.pdf                                                                                                    |                                                                                                    |
| File Path                                                         | evidence\                                                                                                    | 6_pages                                                                                                    |                                                                                                    |
| File Type :-                                                      | Document   Attach File (F9)                                                                                                    |                                                                                                    | -                                                                                                    |
|                                                                   |                                                                                                    | Date/Time: 11/05/2023, 14:30:4                                                                                                    |                                                                                                    |
| File Notes :-                                                     | Yes 🔄 Cut Copy Baste Undo Select All Font P                                                                                                    | * Displaying all records in creation or                                                                                                    | <br>jer !!!!                                                                                                    |
| (6 pages).<br>[DOUBLE CI<br>The Probational S<br>This needs to be | LICK TO VIEW DOCUMENTS (6 PAGI<br>Service has given a life time ban !!!!<br>challenged.                                                                                                    | Crown Courts Proceedings vol VII. (52 pages).<br>The CPS And Police Allegations. (1 page).<br>DNA Forensic Science Evidence. Forensic Science<br>DNA Forensic Science Evidence. Finlay James Ke<br>DNA Forensic Science Evidence. DNA Recovered<br>First Judges Stating That It Was Arguable That Au<br>Ex-Step Sistser)<br>Mother Applying For His Case Papers. Mag<br>Southend Magistrate Court, Bail Request denied of<br>The Police Leaving Bedroom In A Mess Aff<br>police Interview 14/05/2008 @ 22<br>police Interview 14/05/2008 @ 12<br>police Interview 16/05/2008 @ 11<br>police Interview 16/05/2008 @ 12<br>police Interview 18/09/2008 @ 13<br>police Interview 19/09/2008 @ 13<br>police Interview 19/09/2008 @ 13<br>police Inte | Service Ltd, Staff<br>inedy 20112008. (E<br>From Items In Lapt<br>IPP Was Not Requ<br>(6 pages).<br>strates Court Resp<br>ated 12.12.2008. (:<br>er An Illegal Search<br>:10. (15 pages).<br>:54. (14 pages).<br>:02. (16 pages).<br>:33. (21 pages).<br>:34. (1 page).<br>:14. (22 pages).<br>:12. (29 pages). |
| Clear Screen                                                      | New Record Modify Record LeagueEdit                                                                                                    | Delete Record Created by: DataEntry Date created: 26/04/2                                                                                                    | (4 pag <sup>,</sup>                                                                                                    |
|                                                                   |                                                                                                    | Modified by: Date modified: 11/05/2                                                                                                    | at 10.97                                                                                                    |
|                                                                   |                                                                                                    |                                                                                                    | u. 13.37                                                                                                    |

The Amendment Logs button, will be enabled for record's that has been modified !!!!

# (Page 30)

#### **Displaying Record Amendments.**

| lient's Name:                                              | and the state of the                                                                                           | View (F3) Clients Ref:        |                                                                                                    | Open/Close File: OPEN                                                                                                    |  |  |
|------------------------------------------------------------|----------------------------------------------------------------------------------------------------|-------------------------------|----------------------------------------------------------------------------------------------------|----------------------------------------------------------------------------------------------------|--|--|
| itle :-                                                    | and the interaction in the                                                                                     | States and the lines          | (6 pages).                                                                                                    |                                                                                                    |  |  |
| ilename :-                                                 | inter the streets for t                                                                                        | _6_pages.pdf                  |                                                                                                    |                                                                                                    |  |  |
| ile Path :- evidenc                                        | evidence<br>Amendments For- Full Internet Ban Unlawful For Sex Offenders (High Court Ruling). (6 pages).       |                               |                                                                                                    |                                                                                                    |  |  |
| ile Type :- Docume                                         | Documei Amendment Logs !!!!                                                                                    |                               |                                                                                                    | 3:16                                                                                                    |  |  |
| ile Notes :- Yes 🔹                                         | Client's Name:-                                                                                                | - solution of the solution of |                                                                                                    | rds !!!!<br>order !!!!                                                                                                    |  |  |
| 6 pages).<br>DOUBLE CLICK TC<br>The Probational Service ha | Record's Name:-<br>Ruling). (6 pages).<br>User's Name:-<br>Date Amended:- 11/05/202<br>Time Amended:- 13:37:26 | and all the surgestion that a | te Steater Mg Los                                                                                                    | nce Service Ltd, Staff<br>Kennedy 20112008. (E<br>ed From Items In Lapt                                                                                                    |  |  |
|                                                            | Change of filepath.                                                                                            |                               |                                                                                                    | An IPP Was Not Requ<br>figh Court Ruling). (6 r<br>er). (6 pages).<br>lagistrates Court Resp<br>d dated 12.12.2008. (1<br>After An Illegal Search<br>23:10, (15 pages).<br>23:54, (14 pages).<br>11:02, (16 pages).<br>11:46, (19 pages).<br>12:22 (21 pages). |  |  |
|                                                            | Print Save                                                                                                    | Close Displ                   | ay All Logs                                                                                                    | 12:33, (21 pages).<br>18:44, (1 page).<br>11:14, (22 pages).<br>12:12, (29 pages).                                                                                                    |  |  |
|                                                            |                                                                                                    |                               | Witness Stateme                                                                                                    | ent, (4 pag                                                                                                    |  |  |
| lear Screen New Record                                     | d Modify Record Leag                                                                                           | ueEdit Delete Record Cre      | ated by: DataEntry Da                                                                                                    | te created: 26/04/2023 at: 17:22                                                                                                    |  |  |
|                                                            |                                                                                                    | Mo                            | dified by: Date of the Date of the Date of | te modified: 11/05/2023 at: 13:37                                                                                                    |  |  |
| Show Background                                            | Karmond Saanah                                                                                                 | Amendment Logs                | Dat                                                                                                    | at.                                                                                                    |  |  |

(Page 31)

You can see that the Amendment button is now enabled, this is because this record has previously been Modified, which is also indicated by the modified by field being filled !!!!

Clicking on to the Amendment button will bring up the above screen and it will display the amendments made to that record !!!!

You can also check for all other amendments just by clicking on to the display All Logs. Please note this may <u>take sometime</u> !!!!

You can easily check visually, by viewing the record's that has been modified, by selecting this from the main LeagueLoch's record title bar's popup menu !!!!

You can display the records that have been modified, by right clicking onto the list title bar !!!!

## Using An External Text Editor.

| cherit's Name:                                | And a rest of a rest of a                           | View (F3) CII                                                 |                                                                                                    |                                                                                                    | opentoiose File:                                                                                                    | OPEN                                                                                                    |                               |
|-----------------------------------------------|-----------------------------------------------------|---------------------------------------------------------------|----------------------------------------------------------------------------------------------------|----------------------------------------------------------------------------------------------------|----------------------------------------------------------------------------------------------------|----------------------------------------------------------------------------------------------------|-------------------------------|
| Fitle :-                                      | The property lies because                           | High Cour                                                     | t Ruling). (6 pages).                                                                                                    |                                                                                                    |                                                                                                    |                                                                                                    |                               |
| Filename :-                                   | Toll colored Son, Holoph                            | _6_pag                                                        | es.pdf                                                                                                    |                                                                                                    |                                                                                                    |                                                                                                    |                               |
| File Path :-                                  | evidence\                                           |                                                               | 6_pages\                                                                                                    |                                                                                                    |                                                                                                    |                                                                                                    |                               |
| File Type :-                                  | Document - Atta                                     | ch File (F9)                                                  | Date/Tim                                                                                                    | ne: 11/05/20                                                                                                    | 23, 14:41:13                                                                                                    |                                                                                                    |                               |
| File Notes :-                                 | Yes 💽 Dut Copy Paste Undo                           | Select All Font Print                                         | <u>List all (Ope</u><br>Displaying a                                                                                                    | en and Close<br>Ill records in                                                                                                    | ed) Records !!!!<br>creation order !!!!                                                                                                    |                                                                                                    |                               |
| (6 pages).<br>[DOUBLE CI<br>The Probational S | LICK TO VIEW DOCUME<br>Service has given a life tim | (High Court Ruling).<br>NTS (6 PAGES)]<br>e ban !!!!          | Crown Courts Proceedings<br>Crown Courts Proceedings<br>The CPS And Police Allega<br>DNA Forensic Science Evic                                                                                                    | vol VI. (17 p<br>vol VII. (52<br>ttions. (1 pag<br>dence. Forer                                                                                                    | ages).<br>pages).<br>je).<br>hsic Science Servi<br>v. lames Kennedy                                                                                                    | ce Ltd, Sta                                                                                                    | aff<br>(F                     |
| This needs to be                              | challenged.                                         | League Loch v1.1r2<br>Do You Really Want To Modify The Case I | X                                                                                                    | ence. DNA<br>Was Argua                                                                                                    | Recovered From<br>ble That An IPP V                                                                                                    | Items In La<br>Vas Not Re                                                                                                    | ipt<br>equ                    |
|                                               |                                                     | Ϋ́es                                                          | Cancel<br>Southend Magistrate Court<br>The Police Leaving<br>police Inte<br>police Inte<br>po | His Case F<br>T. Bail Reque<br>Bedroom In<br>erview 14/05<br>erview 16/05<br>erview 16/05<br>erview 16/05<br>erview 16/09<br>erview 19/09<br>erview 19/09<br>Statement, | (6 pa<br>Papers. Magistrate<br>est denied dated 1<br>A Mess After An<br>/2008 @ 23:10, (1<br>/2008 @ 11:02, (1<br>/2008 @ 11:46, (1<br>/2008 @ 12:33, (2<br>/2008 @ 12:12, (2<br>/2008 @ 12:12, (2 | ges).<br>Is Court Re<br>(2.12.2008)<br>Illegal Sea<br>(5 pages).<br>(4 pages).<br>(6 pages).<br>(9 pages).<br>(1 page).<br>(2 pages).<br>(2 pages).<br>(2 pages).<br>(2 pages).<br>(2 pages). | sp<br>. (:<br>rch<br>Si<br>ag |
| Clear Screen                                  | New Record Modify Record                            | LeagueEdit Delete Reco                                        | rd Created by: DataEntry.                                                                                                    | Date cre<br>Date mo                                                                                                    | ated: 26/04/2023                                                                                                    | at: 17:22                                                                                                    |                               |
| Charry De all                                 | Tame 10                                             |                                                               | Deleted by:                                                                                                    | Date del                                                                                                    | eted:                                                                                                    | at:                                                                                                    | 1                             |
| Show Back                                     | ground Keyword Sea                                  | Amendment Logs                                                | Closed by:                                                                                                    | Date Clo                                                                                                    | sed:                                                                                                    | at:                                                                                                    | 1                             |

You can also edit the Case's Summary/Notes by using an external. By clicking onto the LeagueEdit button, you can edit the Records Notes using the LeagueEdit editor. It's easy and simple to use, it also has the advantage of allowing you to modify/edit multiple records on LeagueLoch and updating it's database !!!!

You may need to look up one record for cross reference and update another !!!! If you have decided that you would rather use, Microsoft WordPad or Microsoft Word, then right click onto the LeagueEdit's button and choose one of them.

#### Using LeagueEdit Text Editor !!!!

Х

- 0

LeagueLoch's CaseNotes Editor - Police interview, DVD dated 19.07.2008.

| Image: Solution of a second state of the second state of the second state o                                     | File Edit                                                                                                    |    |
|----------------------------------------------------------------------------------------------------|----------------------------------------------------------------------------------------------------|----|
| i       i                                                                                                    | 🗅 📾 🖶 🚳 🐇 🐚 🋍 🕫   Times New Roman 💽   12 🕂   B 🖍 🖳   🖹 🚊 🚊 🔚 Font   Read Aloud                                                                                                    |    |
| first Police interview dated 19/07/2008.         DOUBLE CLICK TO VIEW THIS VIDEO]         n       first Police interview dated 19/07/2008,         made no reference       lots of opening's to say !!!!         Brief Overview (Please see the contradictions document.)       is one of 3 girls and has a         is one of 3 girls and has a       to both         Chey became       and also         Diver the years they used to       and also         and also       to work from home due to a         He was diagnosed with ulcerative colifis when he was only 19 years of age and needed       te also became         Che following statements are from various transcript suppets.       the following:-       v         The following statements are from various transcript suppets.       the lollowing:-       v         The lollow he steld       and was       and was       and was         has now costradicted       stating the following:-       v                                                                                                    | <b>E I I I I I I I I I I I I I I I I I I I</b>                                                                                                    | Ŷ  |
| In first Police interview dated 19/07/2008,<br>made no reference<br>lots of opening's to say !!!!<br>Brief Overview (Please see the contradictions document.)<br>is one of 3 girls and has a<br>to both<br>Chey became<br>Over the years they used to<br>and also<br>which was<br>He also occupied an upstairs<br>to work from home due to a<br>He was diagnosed with ulcerative colitis when he was only 19 years of age and needed<br>He also became<br>Che following statements are from various transcript snippets.<br>Che Police has led and that number and This statement is<br>ar from the truth, as and was<br>has now contradicted stating the following:-                                                                                                    | [DOUBLE CLICK TO VIEW THIS VIDEO]                                                                                                    | ^  |
| made no reference   lots of opening's to say !!!!   Brief Overview (Please see the contradictions document.) is one of 3 girls and has a to both they became Over the years they used to and also which was He also occupied an upstairs to work from home due to a He vas diagnosed with ulcerative colitis when he was only 19 years of age and needed He also became Che following statements are from various transcript snippets. Che Police has led and that number and This statement is are from the truth, as and was hs now contradicted stating the following:- v                                                                                                    | In mere first Police interview dated 19/07/2008,                                                                                                    |    |
| lots of opening's to say !!!<br>Brief Overview (Please see the contradictions document.)<br>is one of 3 girls and has a<br>to both<br>they became<br>Over the years they used to<br>and also<br>which was<br>He also occupied an upstairs<br>to work from home due to a<br>He was diagnosed with ulcerative colitis when he was only 19 years of age and needed<br>He also became<br>Che following statements are from various transcript snippets.<br>Che Police has led and that number and This statement is<br>arf from the truth, as and was<br>has now contradicted stating the following:-                                                                                                    | im made no reference in the manual in                                                                                                    |    |
| Brief Overview (Please see the contradictions document.)<br>is one of 3 girls and has a<br>to both<br>They became<br>Over the years they used to<br>and also<br>the was the also occupied an upstairs<br>te also occupied an upstairs<br>te work from home due to a<br>He was diagnosed with ulcerative colitis when he was only 19 years of age and needed<br>He also became<br>Che following statements are from various transcript suppets.<br>Che Police has led and that number and This statement is<br>ar from the truth, as and was and was and | lots of opening's to say !!!!                                                                                                    |    |
| is one of 3 girls and has a to both to both to                          | Brief Overview (Please see the contradictions document.)                                                                                                    |    |
| to both<br>Chey became<br>Over the years they used to<br>and also<br>the also occupied an upstairs<br>the also occupied an upstairs<br>the work from home due to a<br>the was diagnosed with ulcerative colitis when he was only 19 years of age and needed<br>the also became<br>Che following statements are from various transcript snippets.<br>Che Police has led and that number and This statement is<br>ar from the truth, as and was<br>has now contradicted stating the following:-                                                                                                    | is one of 3 girls and has a                                                                                                    |    |
| Che years they used to<br>and also<br>and also<br>to work from home due to a<br>He was diagnosed with ulcerative colitis when he was only 19 years of age and needed<br>He also became<br>Che following statements are from various transcript snippets.<br>Che Police has led and that number and This statement is<br>ar from the truth, as and was<br>has now contradicted stating the following:-                                                                                                    | The many discussion where to both the Press                                                                                                    |    |
| Che Police has led and initial that in the number and This statement is ar from the truth, as and was has now contradicted in that in the following:-                                                                                                    | The second soft for got had and then it. Second and it.                                                                                                    |    |
| Over the years they used to       and also         and also       and also         and also       which was         He also occupied an upstairs       to work from home due to a         He was diagnosed with ulcerative colitis when he was only 19 years of age and needed       He also became         Che following statements are from various transcript snippets.       This statement is and was         Che Police has led       and       that       number       and       This statement is and was         hes now contradicted       stating the following:-                                                                                                    | They became minade from the strate of a second second s |    |
| And also which was the also occupied an upstairs which was the also occupied an upstairs to work from home due to a second to work from home due to a second to work from home due to a second to be came the was diagnosed with ulcerative colitis when he was only 19 years of age and needed the also became the following statements are from various transcript snippets.                                                                                                    | Over the years they used to                                                                                                    |    |
| He also occupied an upstairs<br>He also occupied an upstairs<br>He was diagnosed with ulcerative colitis when he was only 19 years of age and needed<br>He also became<br>Che following statements are from various transcript suppets.<br>Che Police has led and that number and This statement is<br>ar from the truth, as and stating the following:-                                                                                                    | and also have been and also have a second second second second second second second second second second second                                                                                                    |    |
| He also occupied an upstairs<br>to work from home due to a<br>He was diagnosed with ulcerative colitis when he was only 19 years of age and needed<br>He also became<br>Che following statements are from various transcript suppets.<br>The Police has led and that number and This statement is<br>ar from the truth, as and was<br>has now contradicted stating the following:-                                                                                                    | Ander der Same Berner der eine Angeleichen Berneren Berneren, Berneren                                                                                                    |    |
| He also occupied an upstairs<br>to work from home due to a<br>He was diagnosed with ulcerative colitis when he was only 19 years of age and needed<br>He also became<br>The following statements are from various transcript suppets.<br>The Police has led and that number and This statement is<br>ar from the truth, as and stating the following:-<br>me: 1 Col: 1 Modified                                                                                                    | We have send a grant for first have due which was to be send that the balance form                                                                                                    |    |
| to work from home due to a<br>He was diagnosed with ulcerative colitis when he was only 19 years of age and needed<br>He also became<br>Che following statements are from various transcript snippets.<br>Che Police has led and that number and This statement is<br>far from the truth, as and was<br>has now contradicted stating the following:-<br>me: 1 Col: 1 Modified                                                                                                    | He also occupied an upstairs                                                                                                    |    |
| He was diagnosed with ulcerative colitis when he was only 19 years of age and needed<br>He also became<br>The following statements are from various transcript snippets.<br>The Police has led and that number and This statement is<br>far from the truth, as and was<br>the has now contradicted stating the following:-<br>me: 1 Col: 1 Modified (19)                                                                                                    | a Ladamate the Language to work from home due to a way in a ladamate                                                                                                    |    |
| He also became<br>Che following statements are from various transcript suppets.<br>Che Police has led and that number and This statement is<br>far from the truth, as and was<br>the has now contradicted stating the following:-                                                                                                    | He was diagnosed with ulcerative colitis when he was only 19 years of age and needed                                                                                                    |    |
| Che following statements are from various transcript suppets.         Che Police has led       and         in From the truth, as       and         in has now contradicted       in the following:-         ine: 1 Col: 1       Modified                                                                                                    | He also became the second a construction of a second and the second as a second as                                                                                                    |    |
| Che Police has led     and     that     number     and     This statement is       ar from the truth, as     and was       are has now contradicted     and the following:-                                                                                                    | The following statements are from various transcript snippets.                                                                                                    |    |
| ar from the truth, as and was and was                           | The Police has led and that number and This statement is                                                                                                    |    |
| has now contradicted stating the following:-                                                                                                    | far from the truth, as here and here and here and was                                                                                                    |    |
| ne: 1 Col: 1 Modified //                                                                                                    | has now contradicted stating the following:-                                                                                                    | ~  |
|                                                                                                    | Line: 1 Col: 1 Modified                                                                                                    | 1. |

Using the LeagueLoch's own Text Editor, its very simple and it follows all of the same basic function of other text editors, but has the ability to edit more than one record at time and keeping LeagueLoch's database up to date !!!!

The author's favourite word processor is Microsoft's Word. He hasn't written this editor to replace such an iconic and brilliant program.

If you have decided to use your own favourite word processors, such as Microsoft Word or Wordpad. Please be aware that editing the records summary will only take effect once you have saved your work by using the save button only.

LeagueLoch's database will not be automatically refreshed and will need you to manually reload that record.

#### Using LeagueEdit Text Editor Popup Menu!!!!

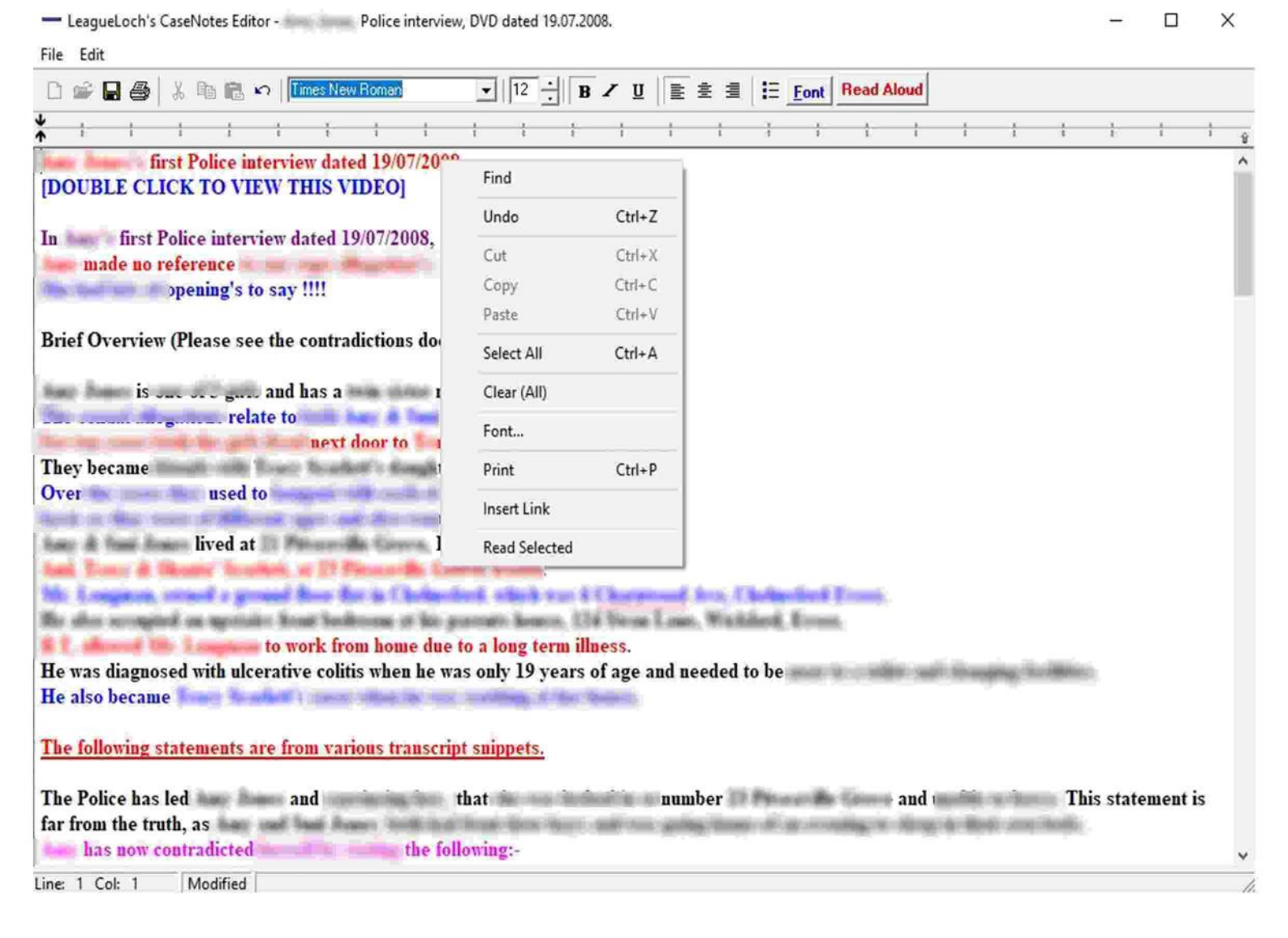

(Page 34)

LeagueLoch's Text Editor has an insert link command which is same as LeagueLoch's. This option is different to that of other word processors.

For example, if a complex link is inserted into LeagueLoch, such as YourDocument.pdf#page=5.

The page jumping parameter, will trigger LeagueLoch in to creating a HTML file.

When the link is clicked on, LeagueLoch, creates a HTML file called LeagueLoch\_Temp.Html, which in turn allows LeagueLoch to load the desired document, (PDF's, with Page selection), as a HTML Link.

This option has been especially programmed to allow any complex links to be able to work in all PDF file Viewing programs such as web browser etc.

This HTML file can be easily copied or renamed.

The filename is called, LeagueLoch\_Temp.Html.

This file can then be used for in document linkage etc.

You can also Read Aloud, the whole document by clicking onto the Read Aloud button, or you can just read out the text that you have selected.

This can be done by selecting the Read Selected option from the pop up menu.

## Using Admin Menu !!!!

| ueLoch v1.3r5 -     |                                  | **** Please press,                                                                                                    | the (F1) button, to show mor | e information about LeagueLo                                   | ich. ****                                                |                                       |
|---------------------|----------------------------------|----------------------------------------------------------------------------------------------------|------------------------------|----------------------------------------------------------------|----------------------------------------------------------|---------------------------------------|
| lient's Name:       |                                  |                                                                                                    | View (F3) Clients            | Ref:                                                           | Open/C                                                   | lose File:                            |
| tle :-              |                                  |                                                                                                    |                              |                                                                |                                                          |                                       |
| ilename :-          |                                  |                                                                                                    |                              |                                                                |                                                          |                                       |
| ile Path :-         |                                  |                                                                                                    |                              |                                                                |                                                          |                                       |
| ile Type :-         | -                                |                                                                                                    |                              |                                                                |                                                          |                                       |
|                     | · And                            | in rue (r.5)                                                                                                    |                              | Dat                                                            | te/Time: 26/06/2024, 16:5                                | 6:00                                  |
| ïle Notes :-        | Cut Copy Paste Undo              | Select All Font                                                                                                    | Print Read Aloud             | <u>List al</u><br>Display                                      | I (Open and Closed) Reco<br>ving all records in creation | ords !!!!<br>1 order !!!!             |
|                     |                                  |                                                                                                    |                              | Police Inte                                                    | erview, DVD Dated 19/07/                                 | 2008.                                 |
|                     |                                  |                                                                                                    |                              | Police Int<br>Police Int                                       | erview, DVD Transcript Da                                | ated 19.07.2008. (37 p                |
|                     | F.                               | Admin Form                                                                                                    |                              | <u>Police III</u>                                              | DVD dated 10.09.                                         | .2008.                                |
|                     |                                  |                                                                                                    |                              |                                                                | DVD transcript da                                        | ted 10.09.2008. (36 pa                |
|                     |                                  | [                                                                                                    |                              | 1                                                              | DVD Dated 05.02                                          | .2009.                                |
|                     | Set Title Set Authorisation Code |                                                                                                    | ode Reset Databa             | DVD transcript Da                                              | transcript Dated 05.02.2009. (33 p                       |                                       |
|                     |                                  |                                                                                                    |                              |                                                                | Contradictions, da                                       | ited 05.02.2009. (21 p                |
|                     |                                  | Browser                                                                                                    | Install LaegueLo             | ch Delete Files                                                | s IVD transcipt Dat                                      | ed 19.07.2008. (33 pa                 |
|                     |                                  |                                                                                                    |                              | Ontradictions Dated 19.07.2008. (1 do     N/D Dated 10.09.2008 |                                                          |                                       |
|                     | L                                | <b>  \</b>                                                                                                    | For Editing                  | ' Police Inte                                                  | erview, DVD transcript Da                                | ated 10.09.2008. (29 p                |
|                     |                                  |                                                                                                    | Browser Config               | Police Inte                                                    | erview, Contradictions Da                                | ted 10.09.2008. (19 page              |
|                     |                                  |                                                                                                    |                              | Police Inte<br>Police Inte                                     | erview, DVD Dated 05.02.<br>erview, DVD transcript Da    | 2009.<br>ted 05 02 2009 (43 p;        |
|                     |                                  |                                                                                                    |                              | Police Inte                                                    | erview, Contradictions, Da                               | ited 05.02.2009. (20 pa               |
|                     |                                  |                                                                                                    | A                            | ppeal Court And Hig<br>ppeal Court Quashir                     | h Court Transcript (11 pa<br>Arguable An IPI             | ges)<br>P Not Required (3 pac         |
|                     |                                  |                                                                                                    |                              | , Allege                                                       | Police                                                   | e Interview, Dated 23/1               |
|                     |                                  |                                                                                                    |                              | Police                                                         | interview dated 29.06.200                                | 19 (, ), ('                           |
|                     |                                  |                                                                                                    | <                            |                                                                |                                                          | · · · · · · · · · · · · · · · · · · · |
| Clear Screen New Re | cord Modify Record               | LeagueEdit                                                                                                    | Delete Record                | Created by:                                                    | Date created:                                            | at                                    |
|                     |                                  |                                                                                                    |                              | Modified by:                                                   | Date modified:                                           | at:                                   |
| Show Backgroun      | d Keyword Sea                    | rch Ame                                                                                                    | endment Logs                 | Deleted by:                                                    | Date deleted:                                            | at:                                   |
|                     |                                  | A CONTRACTOR OF CONTRACTOR OF | 8                            | closed by:                                                     | Date Llosed:                                             | at:                                   |

This menu will be displayed when the F5 button is pushed.

Please note that the above options are only available to an Admin.

For the above options to work, a separate program is needed called Admin.exe !!!! (Please also note that LeagueLoch isn't shipped with this program).

Set Title:- This is self explanatory

Set Authorisation Code:- Again, self explanatory.

Reset Database:- Please see screen shot.

This options will only remove or reset files held within LeagueLoch's Database and does not affect the physical files !!!!

\*\*\* To remove the physical file and the database entry for that file, then the delete files option is to be used. \*\*\*

Options are:-

- 1a) Remove Deleted files (Removes Deleted Files, From LeagueLoch's Database).
- 1b) Reset Deleted files (Restores The Deleted Files, To LeagueLoch's Database).
- 2) Remove Closed files (Removes All Closed Files, From LeagueLoch's Database).
- 3) Reset Reminders. (This Will Remove All Reminders).
- 4) Reset Clients. (This Will Remove All Clients Details, And Their Ref's).
- 5) Reset LeagueLoch's Database. (This Will Remove All Records Held Within LeagueLoch's Database).
- 6) Reset Amendments. (This will Reset All Records, To Show NoAmendments).
- (This Option Will Also Delete The Amendment.csv File).

#### \*\*\* 1a, 1b, 1c, can also be implemented from the command prompt \*\*\*

For an example:- Remove\_Deleted\_Records r:\ restart

| Reset Deleted Files Remove Closed Files Reset Reminders Reset Clients Contacts Reset Leagueloch's Databa |   | Remove Deleted Files       |
|----------------------------------------------------------------------------------------------------|---|----------------------------|
| Remove Closed Files Reset Reminders Reset Clients Contacts Reset Leagueloch's Databa                     |   | Reset Deleted Files        |
| Reset Reminders Reset Clients Contacts Reset Leagueloch's Databa                                         |   | Remove Closed Files        |
| Reset Clients Contacts Reset Leagueloch's Databa                                                         |   | Reset Reminders            |
| Reset Leagueloch's Databa                                                                                |   | Reset Clients Contacts     |
| 1                                                                                                    | R | eset Leagueloch's Database |
| Reset Amendments                                                                                         |   | Reset Amendments           |

# Using Admin Menu Continued !!!!

| lient's Name:           | View (F3) Clients Ref:                             | Open/Close File:                                                          |
|-------------------------|----------------------------------------------------|---------------------------------------------------------------------------|
| itle :-                 |                                                    |                                                                           |
| ilename :-              |                                                    |                                                                           |
| ile Path :-             |                                                    |                                                                           |
|                         | Install Leagueloch                                 |                                                                           |
| lie Type -              |                                                    | 6/2024, 17:03:12                                                          |
| ilo Notos :-            | Chent:                                             | Closed) Records !!!!                                                      |
|                         | Copy Paste<br>Solicitor:                           | ts in creation order !!!!                                                 |
|                         |                                                    | Dated 19/07/2008.                                                         |
|                         | Date Issued: 26/06/2024 -                          | adictions dated 19.07.2008. (37 pa                                        |
|                         |                                                    | dated 10.09.2008.                                                         |
|                         | Number of USB's sent:                              | transcript dated 10.09.2008. (36 p<br>adjections, dated 10.09.2008. (24 p |
|                         | USB ID:                                            | Dated 05.02.2009.                                                         |
|                         |                                                    | transcript Dated 05.02.2009. (33 p                                        |
|                         | Case Title:                                        | adjustions, dated 05.02.2009. (21 p<br>Dated 19.07.2008.                  |
|                         | Authorization Code: Norm                           | ranscipt Dated 19.07.2008. (33 pa                                         |
|                         | Autorisation Code. View                            | Idictions Dated 19.07.2008. (1 doc<br>Dated 10.09.2008                    |
|                         | Allow Change Of Auth Code.                         | ranscript Dated 10.09.2008. (29 p                                         |
|                         | Make LeagueLoch Read Only !!!!                     | adictions Dated 10.09.2008. (19 p                                         |
|                         | Installation Drive:                                | ranscript Dated 05.02.2009. (43 p                                         |
|                         |                                                    | adictions, Dated 05.02.2009. (20 p                                        |
|                         |                                                    | uable An IPP Not Required, (3 pages)                                      |
|                         | Install Close                                      | nages, Police Interview, Dated 23/                                        |
|                         |                                                    | ed 29.06.2009 ( ). (                                                      |
|                         | <                                                  | >                                                                         |
| Clear Screen New Record | Modify Record LeagueEdit Delete Record Created by: | Date created:at:                                                          |
|                         | Modified by:                                       | Date modified:                                                            |
| Show Background         | Keyword Search Amendment Logs                      | Date deleted:                                                             |

(Page 36)

The installation options gives the user the ability to install a new and clean copy of LeahueLoch to another USB.

After, the main installation is finished, you will be greeted with another screen, this is the new client's contact detail entry form. Please see below:-

| Client's Name:          |                                                                                                    | - Clients Ref:                                |                        | Open/Close File:                               |
|-------------------------|----------------------------------------------------------------------------------------------------|-----------------------------------------------|------------------------|------------------------------------------------|
|                         |                                                                                                    | View (F3) Chernes Ret.                        | _                      | openiciose i ne.                               |
| itte :-                 |                                                                                                    |                                               |                        |                                                |
| Filename :-             |                                                                                                    |                                               |                        |                                                |
| File Path :-            |                                                                                                    |                                               |                        |                                                |
|                         |                                                                                                    |                                               |                        |                                                |
| -lie Type               | Install Leagueloch                                                                                              |                                               | 7/20                   | 23 18 18 36                                    |
|                         |                                                                                                    |                                               |                        | ed) Becords IIII                               |
| File Notes :-           | <u>Gut</u> Copi Client's Installation Contact Form.                                                             |                                               |                        | creation order III                             |
|                         | Client's Name:                                                                                                  |                                               |                        | d 19 07 2008                                   |
|                         | Cherk's Hand.                                                                                                   |                                               |                        | script Dated 19.07.2008. (37 p                 |
|                         | Noms/Prison no:                                                                                                 | Date of t                                     | irth:                  | tions, dated 19.07.2008. (7 pa                 |
|                         | Home Address (st/no):                                                                                           | Record r                                      | o:                     | ad 10.09.2008.                                 |
|                         | Home Address (Town):                                                                                            | Record                                        | el:                    | tions dated 10.09.2008 (36 p                   |
|                         | New Protect                                                                                                    | LeagueLoch v1.1r2a X                          | 1                      | ∋d 05.02.2009.                                 |
|                         | Home Lounty:                                                                                                    | No Contact Datails Found III                  |                        | script Dated 05.02.2009. (33 p                 |
|                         | Home Postcode:                                                                                                  | No Contact Details Pound III                  |                        | tions, dated 05.02.2009. (21 p                 |
|                         | Home Tel:                                                                                                    | ОК                                            |                        | id 19.07.2008.<br>cont Dated 19.07.2008 (33 pa |
|                         | Mahil Tak                                                                                                    |                                               |                        | ions Dated 19.07.2008. (1 doc                  |
|                         | MODIL LET.                                                                                                    |                                               |                        | d 10.09.2008.                                  |
|                         | Email Address:                                                                                                  |                                               | Send Email             | script Dated 10.09.2008. (29 p                 |
|                         | Personal Website:                                                                                               |                                               |                        | tions Dated 10.09.2008. (19 pa                 |
|                         | 1                                                                                                    |                                               |                        | 10 05.02.2009.                                 |
|                         | Clos                                                                                                    | e (F3) <u>N</u> ew <u>M</u> adify <u>D</u> ek | le                     | tions, Dated 05.02.2009. (49 pa                |
|                         |                                                                                                    |                                               |                        | ot (11 pages)                                  |
|                         |                                                                                                    |                                               | pag                    | es).                                           |
|                         |                                                                                                    |                                               | od C                   | (3 page                                        |
|                         |                                                                                                    | DOORIG HOROS I V                              | noo micrition dated 2  | alleged                                        |
|                         |                                                                                                    |                                               | - 152 - C. P. P. P. P. | ir i                                           |
| Clear Screen New Record | Modify Record LearneE dit                                                                                       | Delete Becord Created by:                     | Date cr                | eated: at:                                     |
|                         |                                                                                                    | Modified by:                                  | Date mo                | odified: at: at:                               |
|                         | The second second second second second second second second second second second second second second second se | Deleted by:                                   | Date de                | eleted: at: at:                                |
| Show Background         | Keyword Search Ame                                                                                              | endment Logs Closed by                        | Date Ch                | the second the second second                   |

You will be greeted with the client contact detail entry form !!!! On this screen you can also enter the default client reference, which is labelled the Noms/Prison No. Please also note that this reference, can not be modified or deleted by the end-user and is fixed for this installation !!!!

However, once the end-user has logged into LeagueLoch, they can then add their own reference's.

| or                      |                                       |                               |                                           |
|-------------------------|---------------------------------------|-------------------------------|-------------------------------------------|
| Client's Name:          | View (F3                              | Clients Ref:                  | Open/Close File:                          |
| Title :-                |                                       |                               |                                           |
| Filename :-             |                                       |                               |                                           |
| File Path :-            |                                       |                               |                                           |
|                         |                                       |                               |                                           |
| File Type :-            | Attach File (F9)                      | Date/Tim                      | ne: 10/07/2023 13:56:40                   |
|                         |                                       | List all (Ope                 | an and Closed) Records III                |
| File Notes :- Gut       | Copy Paste Undo Select All Font Print | Displaying a                  | Il records in creation order !!!!         |
|                         |                                       | Police interview              | r, DVD dated 19.07.2008.                  |
|                         | Delete Records                        | Polico Intoniov               | DVD Transcript Dated 19.07.2008. (37      |
|                         | Delete Necolds                        |                               | Intradictions, dated 19.07.2008. (7 pa    |
|                         |                                       |                               | 'D transcript dated 10.09.2008. (36 p     |
|                         | Do You Really Want to De              | ere All Of The Closed Files:- | ntradictions, dated 10.09.2008. (24)      |
|                         | Clients Name:                         |                               | 'D Dated 05.02.2009.                      |
|                         | L                                     |                               | D transcript Dated 05.02.2009. (33)       |
|                         | Clients Ref:                          |                               | D Dated 19.07.2008.                       |
|                         |                                       |                               | D transcipt Dated 19.07.2008. (33 pa      |
|                         | Dele                                  | te Close                      | tradictions Dated 19.07.2008. (1 do       |
|                         |                                       |                               | D bated 10.09.2008.                       |
|                         |                                       |                               |                                           |
|                         |                                       | Police Interview              | , DVD Dated 05.02.2009.                   |
|                         |                                       | Police Interview              | r, DVD transcript Dated 05.02.2009. (43 p |
|                         |                                       | Appeal Court And High Cou     | rt Transcript (11 pages)                  |
|                         |                                       | Appeal Court                  | (2 pages).                                |
|                         |                                       | Alleged                       | (3 pag                                    |
|                         |                                       | Police interv                 | iew dated 29.06.2009                      |
|                         |                                       | 10 0 110 11/ 1                | allegeo                                   |
|                         | Indifu Record LeagueEdit Dolo         | e Record Created by:          | Date created:                             |
| Cieal Screen New Necold |                                       | Modified by:                  | Date modified:                            |
|                         |                                       | Deleted by:                   | Date deleted: at:                         |
| Show Background         | Leyword Search   Amendment            | Logs Closed by:               | Date Closed: at at                        |

The delete files option, will only delete the physical files and their data record's, if that record has been Earmarked as being completed. Please also note that the delete file option will only work for those records that have been closed for the specified

client's name and reference.

#### **Read Aloud**

| Client's Name:                                                                                                    | View (F3) Clients Ref:         | 1                                                                                                    | Open/Close File: OPEN                                                                                                    |
|----------------------------------------------------------------------------------------------------|--------------------------------|----------------------------------------------------------------------------------------------------|----------------------------------------------------------------------------------------------------|
| Title :- Police interview, DV                                                                                                    | D dated 19.07.2008.            |                                                                                                    |                                                                                                    |
| Filename :- (19072008) 42bd2(                                                                                                    | 0050508.mp4                    |                                                                                                    |                                                                                                    |
| File Path :- Video Evidence And Tran                                                                                                    | DVD evidence                   | transcript 19072008                                                                                                    |                                                                                                    |
| File Type :- Video • Attach File                                                                                                    | [F9]                           | Date/Time: 29/                                                                                                    | 17/2023 17:39:32                                                                                                    |
| File Notes :- Yes  _ Cut Copy Paste Undo Se                                                                                                    | electAll Font Print Stop Aloud | List all (Open and<br>Displaying all recor                                                                                                    | Closed) Records !!!!<br>ds in creation order !!!!                                                                                                    |
| gueLoch's Read Aloud Police interview, DVD dated 19.07.2                                                                                                    | 2008.                          | , Police interview, DVD                                                                                                    | dated 19.07.2008.                                                                                                    |
| first Police interview dated 19/07/2008.<br>[DOUBLE CLICK TO VIEW THIS VIDEO]<br>In first Police interview dated 19/07/2008,<br>made no reference<br>of opening's to say !!!!<br>Brief Overview (Please see the contradictions document.<br>is<br>lived at<br>And,<br>owned a ground floor flat in<br>He also occumied an unstairs | )                              | Police Interview, Cont<br>Police Interview, DVD<br>Police Interview, DVD<br>Police Interview, Contr<br>Interview, Contr<br>Intervi | radictions, dated 19.07.2008. (7 pa<br>dated 10.09.2008.<br>transcript dated 10.09.2008. (36 p<br>radictions, dated 10.09.2008. (36 p<br>radictions, dated 10.09.2008. (24 p<br>Dated 05.02.2009.<br>transcript Dated 05.02.2009. (33 p<br>radictions, dated 05.02.2009. (31 p<br>Dated 19.07.2008.<br>transcript Dated 19.07.2008. (33 pa<br>adictions Dated 19.07.2008. (1 doc<br>Dated 10.09.2008.<br>transcript Dated 10.09.2008. (29 p<br>radictions Dated 10.09.2008. (19 p<br>Dated 05.02.2009.<br>transcript Dated 05.02.2009. (43 p<br>radictions, Dated 05.02.2009. (20 p<br>nscript (11 pages)<br>pages).<br>(3 pag |
| to work from home due to a le                                                                                                    | oug term illness.              | wes Police interview dat                                                                                                    | ted 29.06.2009                                                                                                    |
| Read Aloud                                                                                                    |                                | by: DataEntry D<br>by: DataEntry D                                                                                                    | ate created: 18/06/2023 at: 16:31<br>ate modified: 11/07/2023 at: 17:48<br>ate deleted: at:                                                                                                    |
| Show Background Keyword Search                                                                                                    | Amendment Logs                 | d bur                                                                                                    | ale Closed:                                                                                                    |

(Page 39)

Once you have clicked onto the Read Aloud button you will see the above screen.

It will display the record summary of the selected record.

You can click onto the Read Aloud button, which will then read all of the records summary.

You can also select the text that you want to hear by selecting the text and then right clicking, which will take you to a pop up menu with the option of Read Selection.

The Read Aloud facility is also available within LeagueEdit text editor, making it easy to hear what you have typed before saving !!!!

\*\*\* Please note, using this facility will use lots of computer resources and may slow down your computer. \*\*\*

\*\*\*\* Please also note that holding down the ctrl+shift+u key will allow you to Read Aloud HTML & PDF files in Microsot's Edge, Web Browser \*\*\*\*

\*\*\*\* Please also note that Windows 10 has a built in Read Aloud utility within the Magnifer program. To run it, just press and hold the Windows Logo Key + Plus (+) buttons. \*\*\*\* The I/O 131 error, normally occurs when either Windows is throwing a wobbly or the user hasn't configured the controlled folder access for that app.

To configure Windows controlled folder access, you must first go into the settings and select updates and Security.

Then you must select Windows security, after which you must select the Virus & threat protection option. You then go into the Virus & threat protection settings, which is labelled, manage settings.

Once you have select this option, you may need to scroll down to the option called controlled folder access and then click onto the option manage controlled folder access.

From here, you can see the option to allow an app through controlled folder access.

Once you have clicked onto this option it will display a window asking you if you want to add an app to the controlled folder access !!!!

Selecting yes, will give you the options to add an app. Selecting a no, will obviously terminate that option.

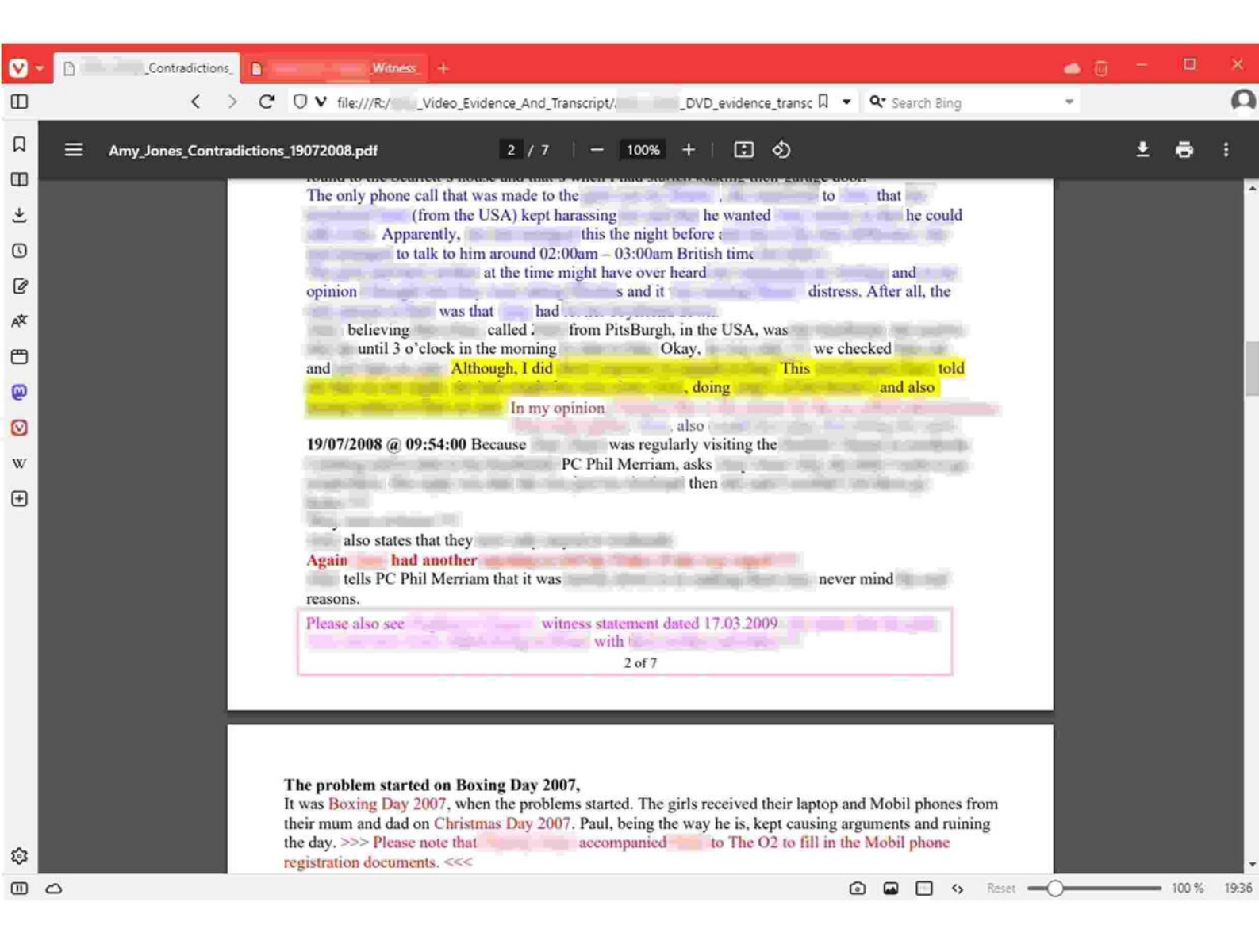

Once you selected and have double clicked onto a record in LeagueLoch, you will see the above screen !!!!

You will notice from the above screen shot, there's two tabs being shown.

This is because the user has decided to open the link thats highlighted in pink, into a new tab.

In this example, the pink worded area in this document, is a in document link.

Please note, the in document link, can be of any colour, and the user will only notice that its a in document link by the changing of their mouse pointer when they are on a link.

This link could have easily been opened in the same tab, by just clicking directly onto this link, but this action, will only display the new links contents of the new document.

Instead of left clicking, right clicking onto this link and selecting from the popup menu, open link in a new tab, this will create another tab, which will then display the new document.

Notice that, the second tab is greyed out, this is because it's not in focus state.

You can tile both tabs, by simply holding down the control key, and then clicking onto both the tabs individually which will select them both.

Please see the next page for opening the two tabs.

#### Vivaldi Web Browser (Selecting Two Tabs !!!!)

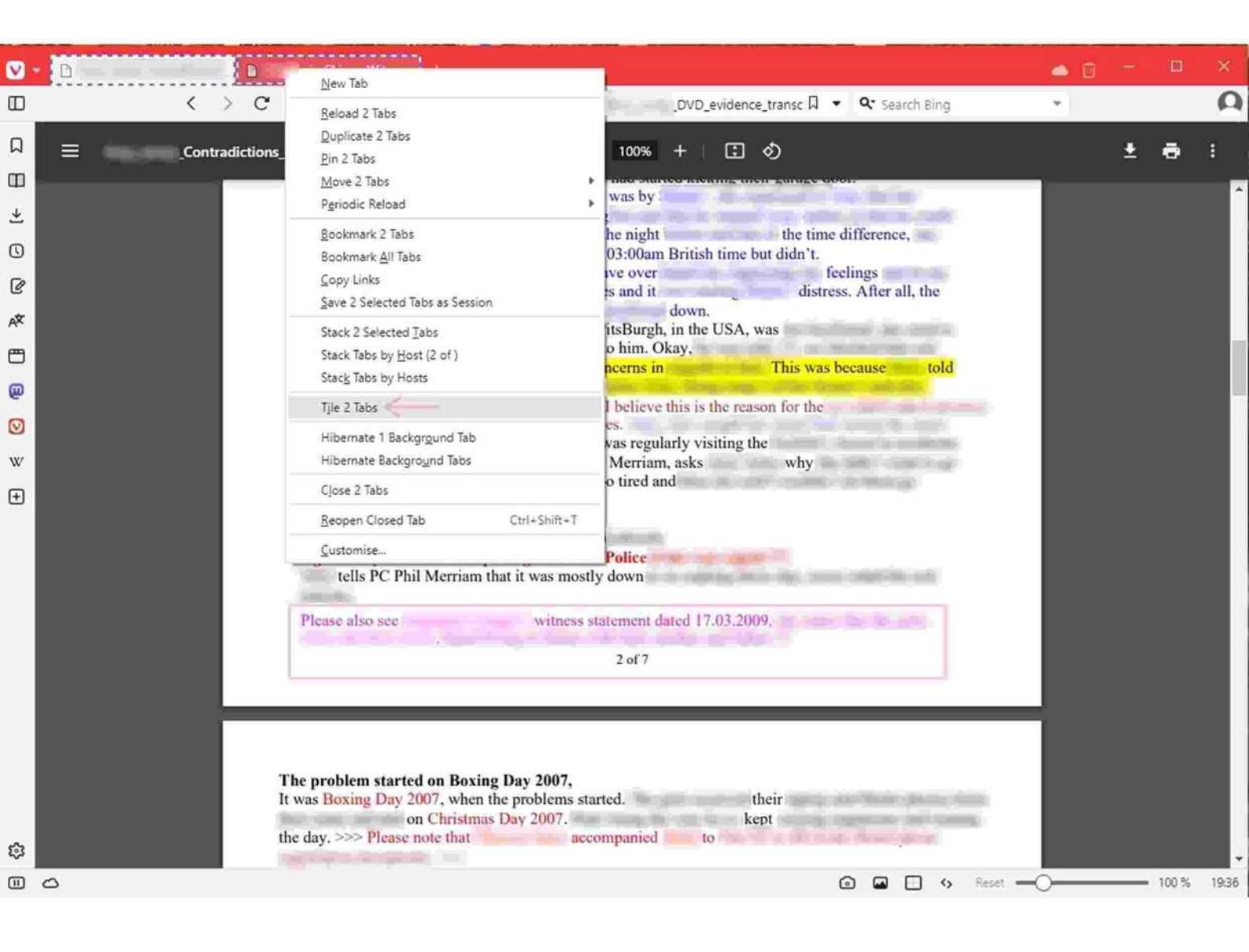

Once you have selected the 2 tabs that you require to be tiled, you can then right click, and you will be shown a popup menu as seen above !!!!

If you then select, the tile 2 tabs option from the drop down menu, the screen will look as follows:-

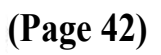

Vivaldi Web Browser (Two Tabs Displayed !!!!)

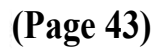

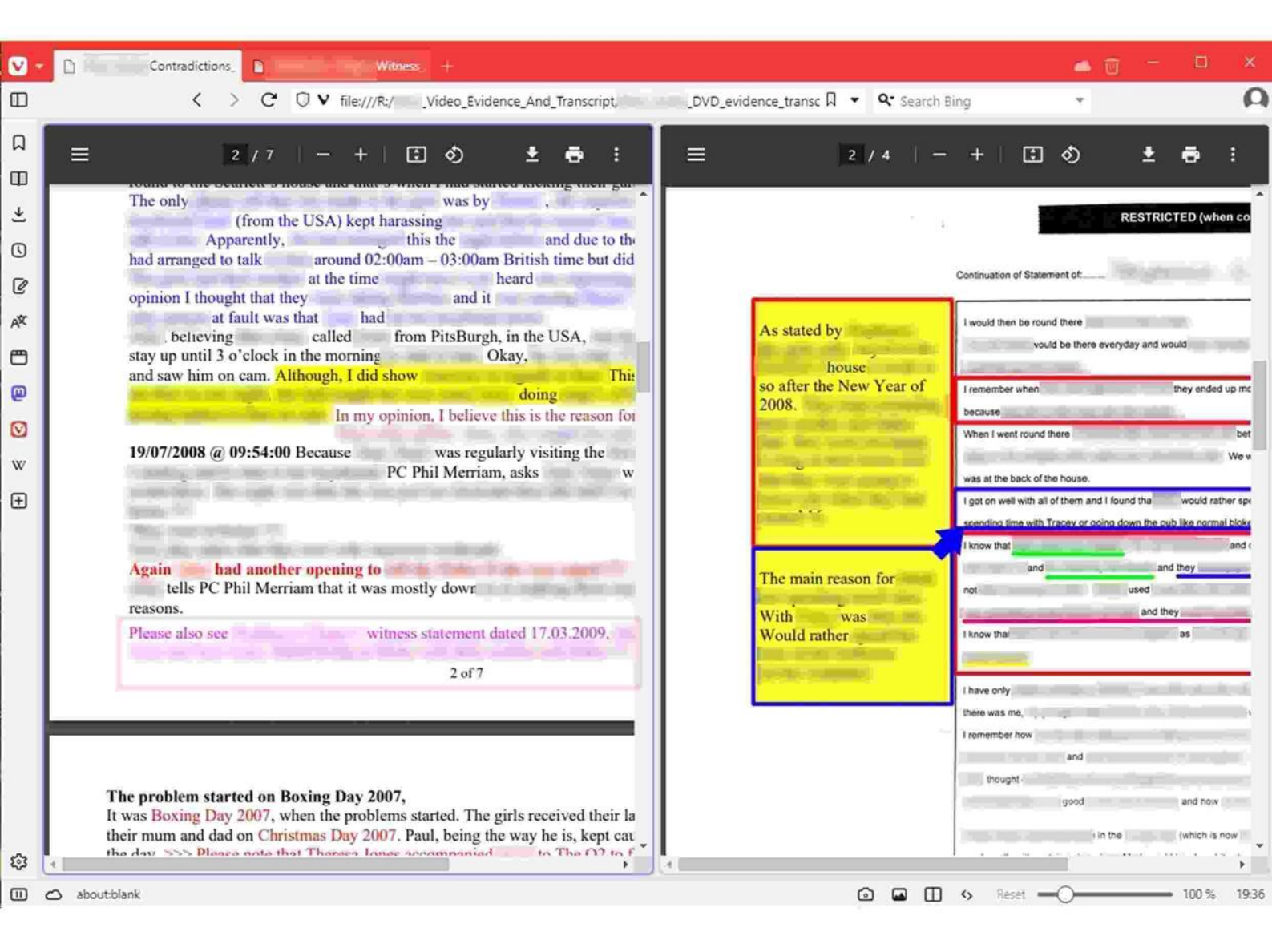

From the above screen shot, you can now refer to both of the documents without getting confused !!!! Please note, you can use this method to tile 2, 3, 4, Etc.

#### End note

LeagueLoch was only created solely for the management of the authors Legal Appeal case as he/she is not legally trained or minded.

This program and all its data, has been provided to his/her new Legal Team for any information or answers that they may seek !!!!

The program and data may be provided on either a DVD/RW or USB.

- To use this USB, you will need to own a computer which is running Windows 10 or higher with
- \* Java Run time Environment (JRE) version 1.8 or higher.
- \* NET Framework 4.0 or higher (if running on Windows) and a spare USB 2.0 port.
- \* Microsoft Edge WebBrowser & Microsost Media Player.

Please note, that LeagueLoch's printing subroutines, will need to use your hard drive as a data buffer and will write temporary files to your hard disk/directory 'c:\temp'.

These are the physical files that's been requested to be printed !!!!

This operation may take sometime as the files need to be copied to this directory !!!!

The DVD/RW or USB, should automatically run. It should load and run a file called **DisclaimerAndLoader.exe.** 

#### If this disclaimer program does not run.

Please manually run this file as it is needed to show you the disclaimer screen, as you must read it and agree with it; before you can start using any of my data !!!! (Please also note, that running the disclaimer program and agreeing to it, will also enable any in document links to function. This will includes all word doc's, pdf's and html files.)

The disclaimer/loader program with map the USB-stick to drive letter R:\ (All the in document links are linked to drive R:\) You can manually map the USB-stick as the R:\ drive, by using the COMMAND LINE, command:-SUBST [R: [usd-drive:]path]

By using the following command, file: within the records summary text box, it will enable the user the ability to link to other reference documents held on other drives etc. For example, file:r:\clients\Rv \New\_Evidence\New\_Evidence\_For\_Appeal.doc (r:\ = (your drive), Rv = (directory), New\_Evidence = (directory) and New\_Evidence\_For\_Appeal.doc = (document)) You can also use an additional parameter for pdf files. It will force a jump to a desired page. (For an example – example.pdf#page=2) This will force the pdf viewer to jump to page number 2. (Please ensure that the parameter is in lowercase.)

Other commands that the user can use within the record summary are.

The mailto: command.

This command it's self explanatory. For example, if you just type mailto:john@example.com, within LeagueLoch's record summary it will automatically place a email link.

To adding a website link, just type in the website's url, excluding the http:// part. For example, www.example.com

LeagueLoch's has a built in spelling checker. When you are typing in the Case Notes/Summary field, it will automatically check your spelling !!!! Any miss pelt words, will be highlighted with a red squiggly line and to correct the spelling you just simply right click and select a word from the list!!!! Please note that 99% of all the HTML files held of this USB were created using the LeagueLoch's, create HTML file option (page20) and then edited using a word processor !!!!

Please also note, that all PDF files were individually scanned, and individually edited with a word processor !!!!

You are also authorised to re-distribute the RunMe\_First.exe, file.

(Please also, re-distribute the files, cleanup.bat, and mappingdrive.bat; with RunMe\_First.exe)

The main default Html file is called Main\_Menu.Html and the default pdf file is called Word\_Find.pdf

For any licensing enquires, please email: LeagueLoch@outlook.com

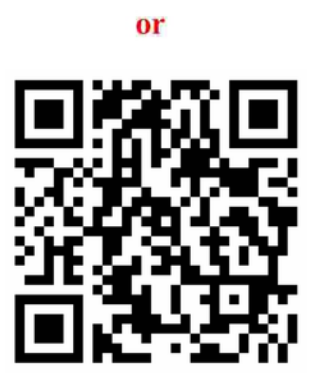

TIP. For the in document links to function properly, please use Vivaldi Web Browser. Vivaldi Web browser & VLC Player (Recommended). We suggest to open a in document link, right click and then opening them in a new window !!!! In Vivaldi, you can tile two tabs together for comparisons !!!! (Please also note, that Microsoft's Edge, only allows the local links within the documents to work, if your IT manager, changes your the security policies within Windows !!!!) (Vivaldi Web Browser & VLC Player, have already been installed on this USB)

To download your own copy, click the link below.

Download Vivaldi Web Browser

Your can also force LeagueLoch, into opening the Html & PDF files, just by editing the file named Browser !!!!

You can also edit this Browser Config File, by clicking onto the executable named EditBrowser.exe, located ob the root directory of drive "R".